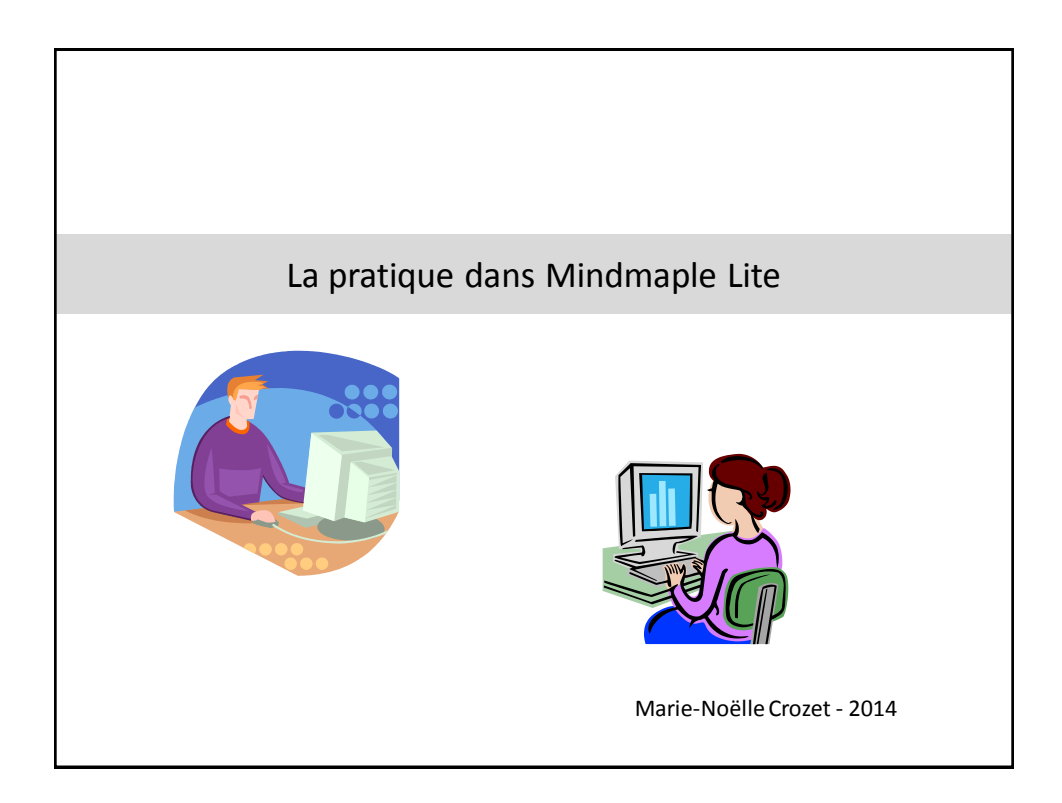

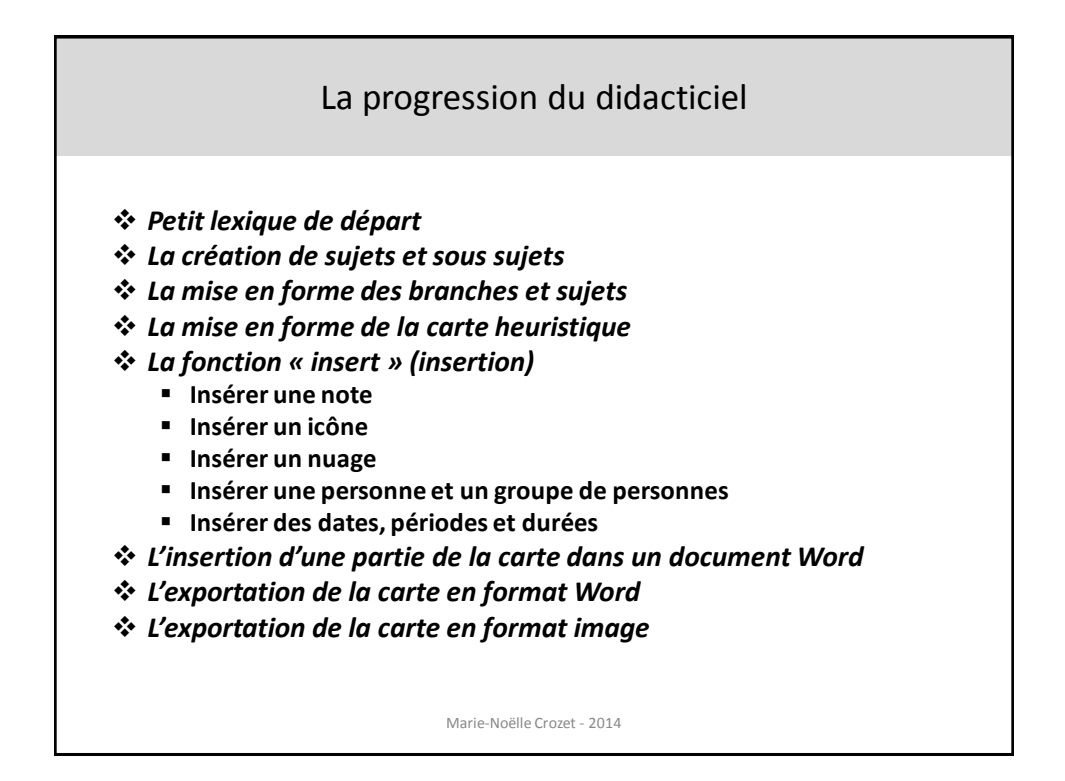

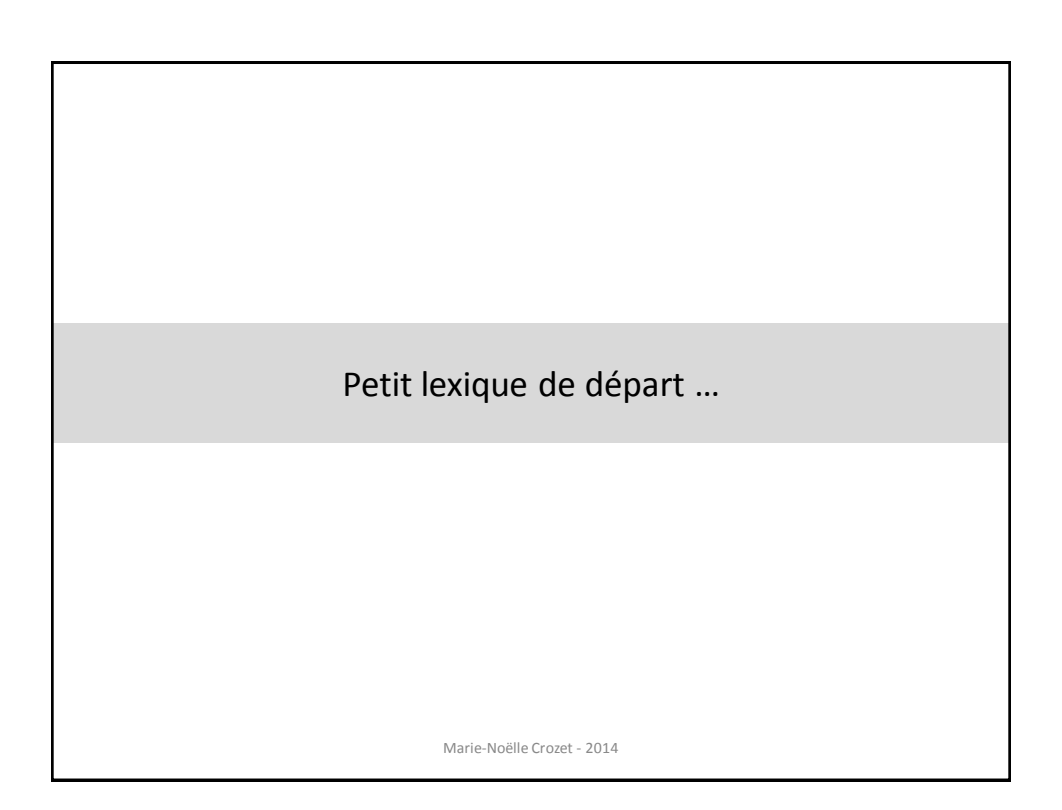

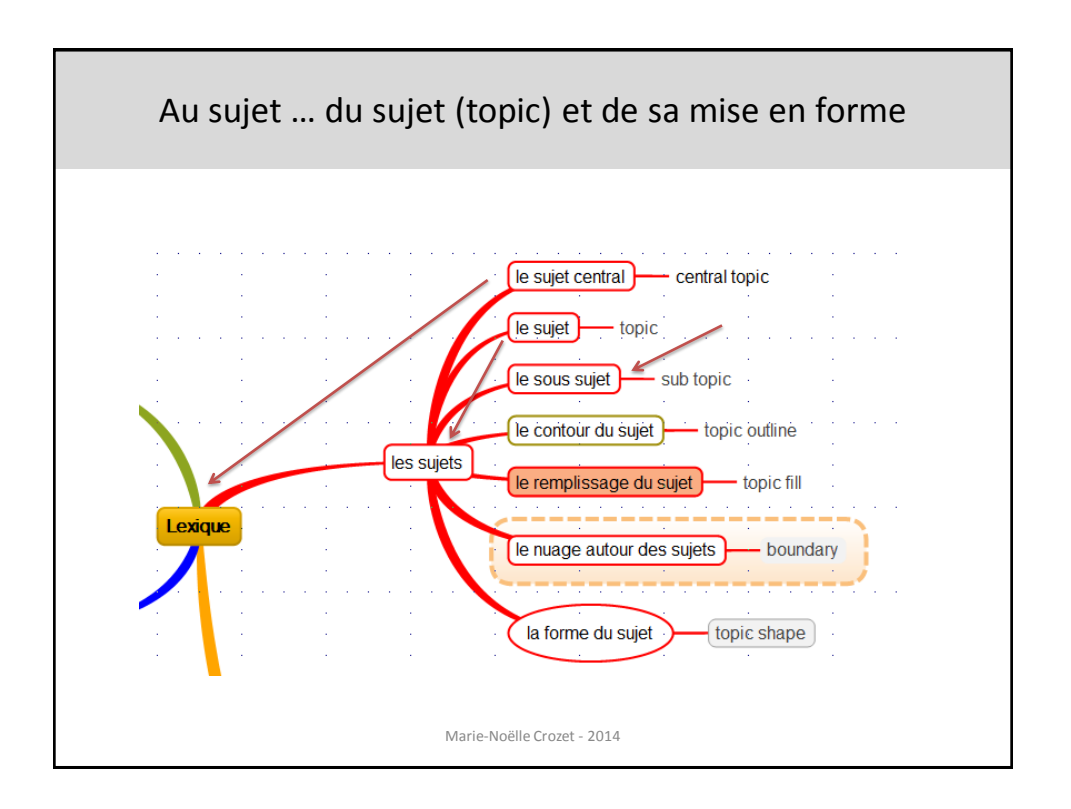

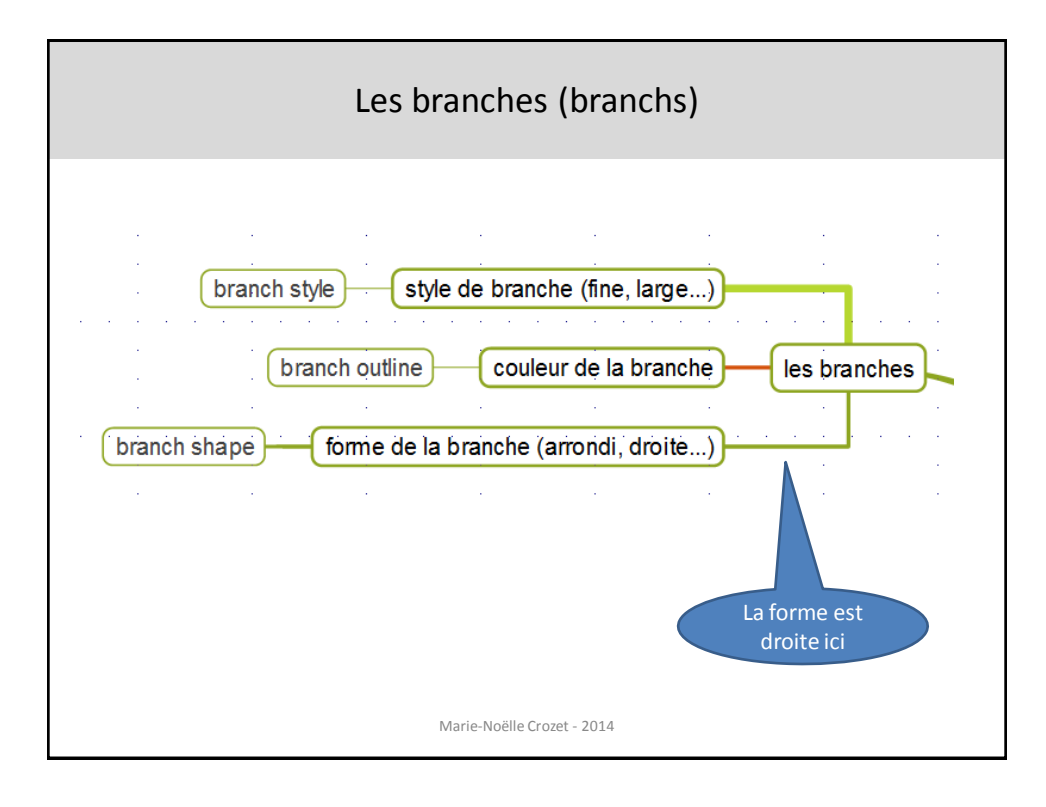

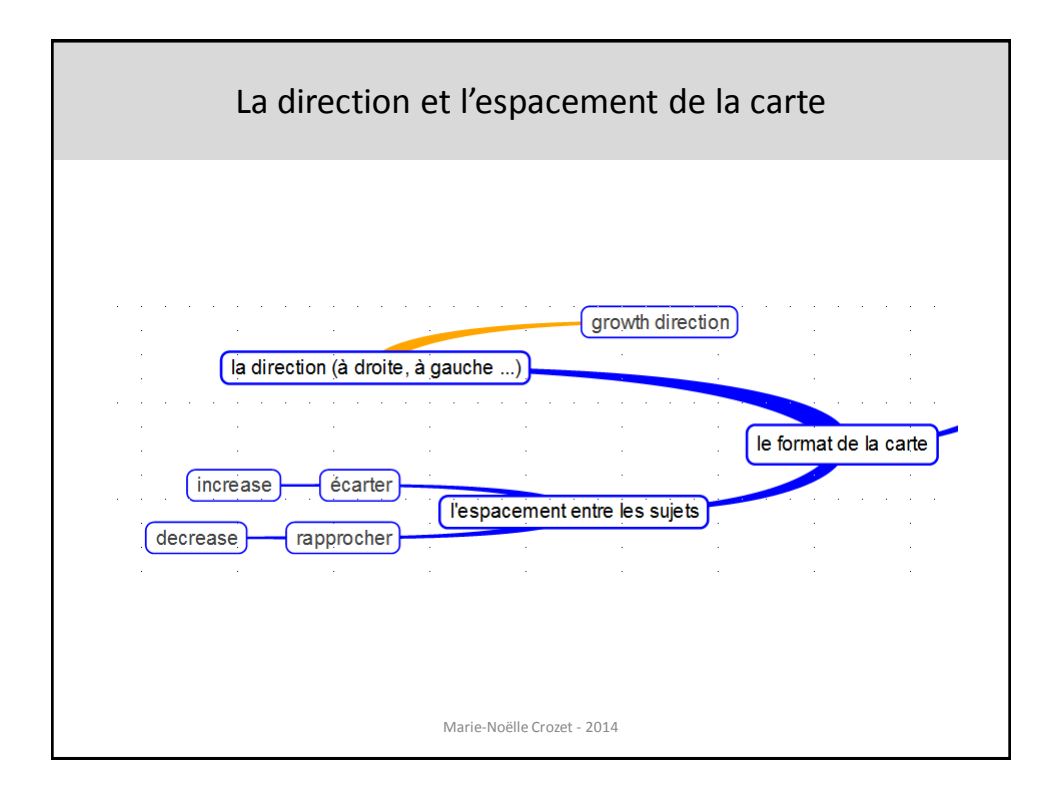

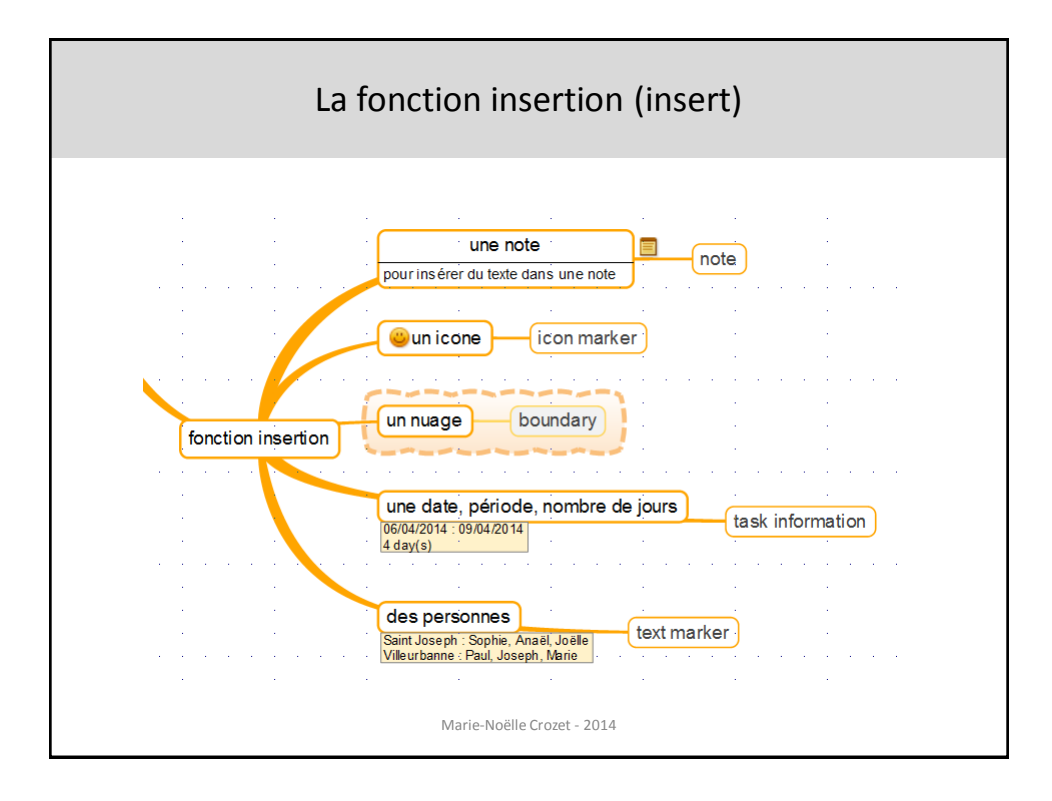

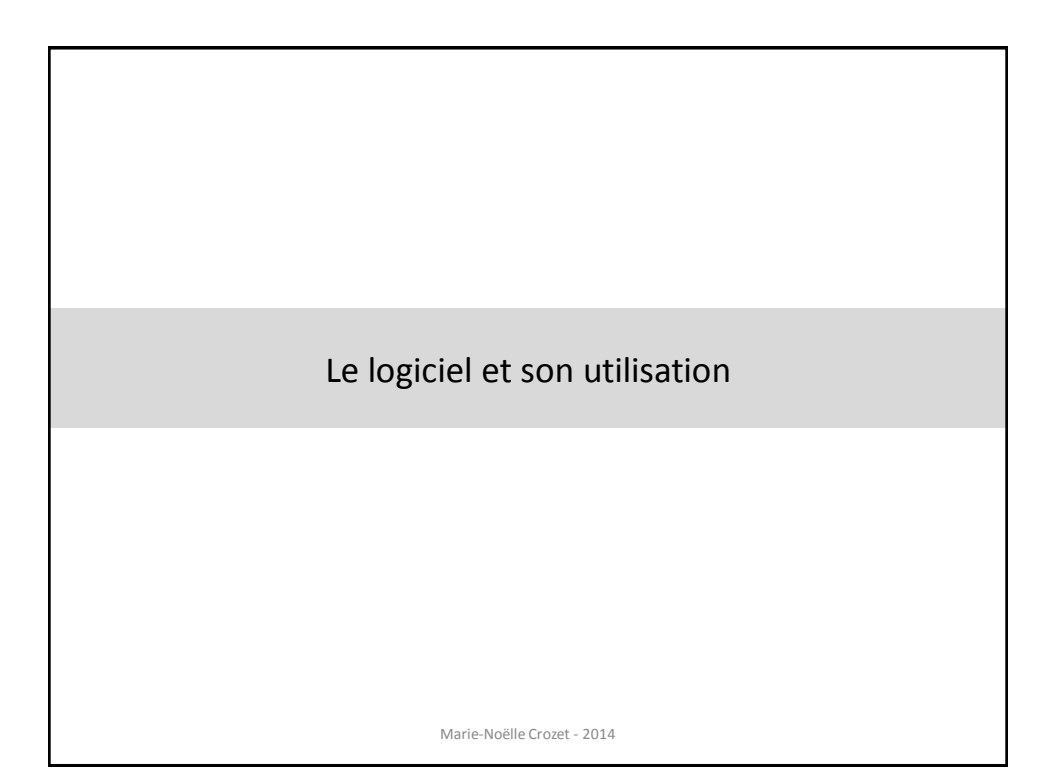

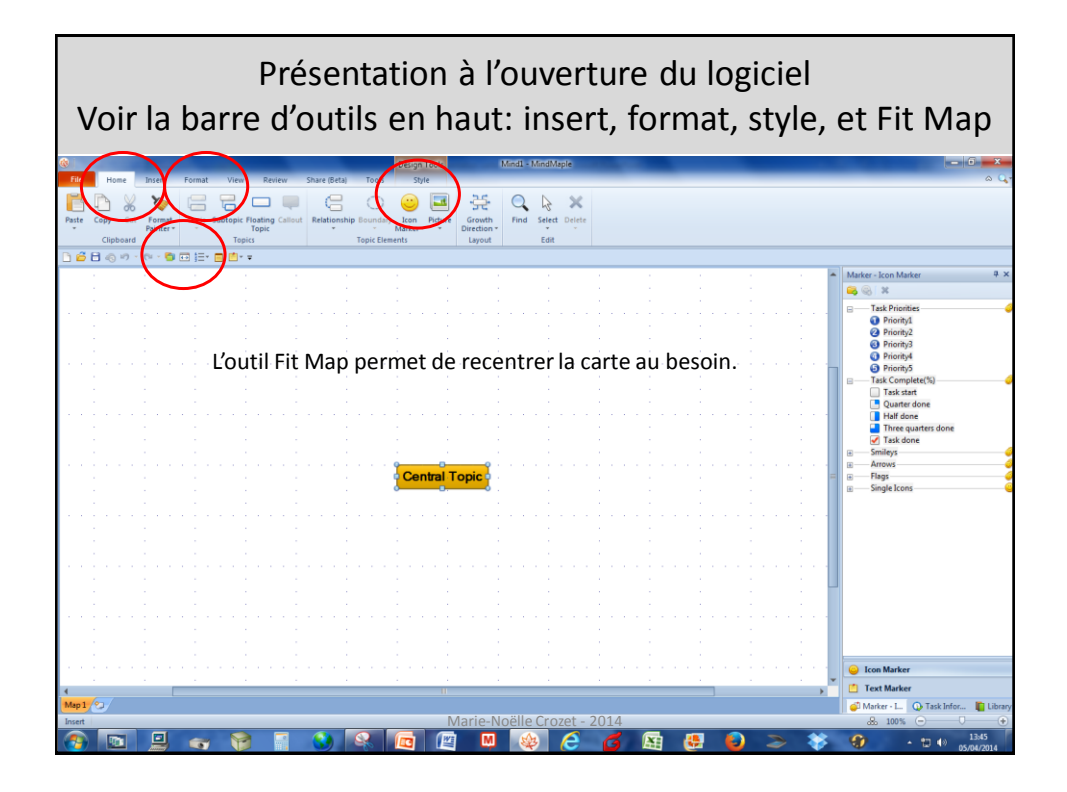

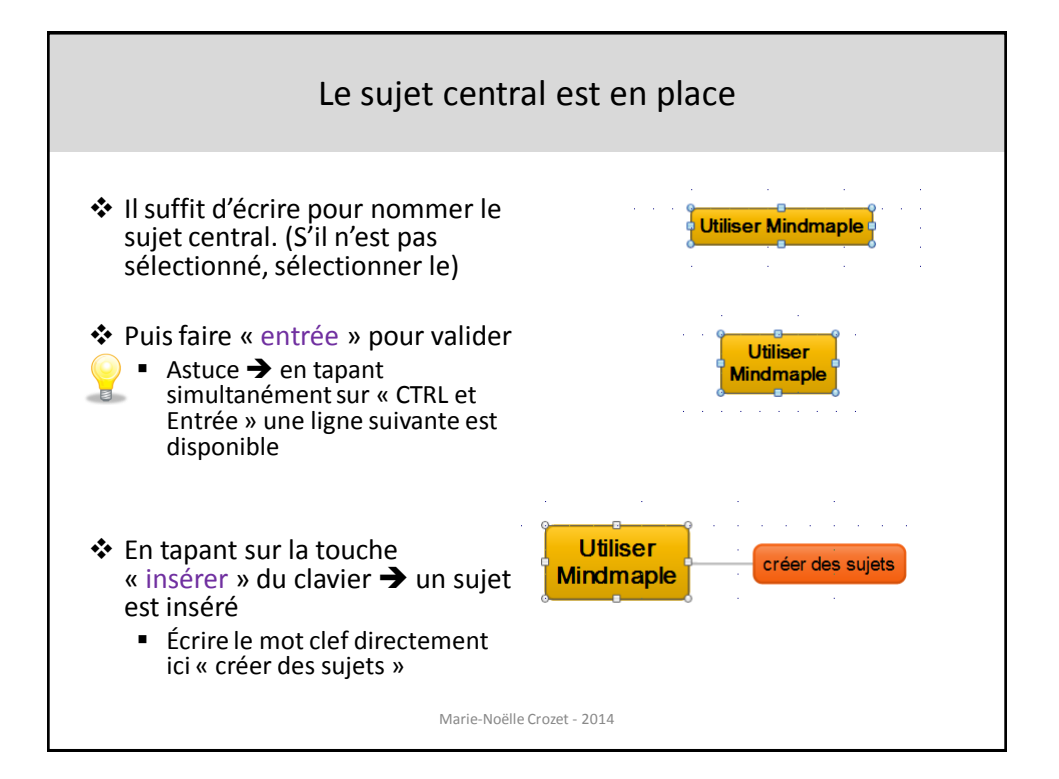

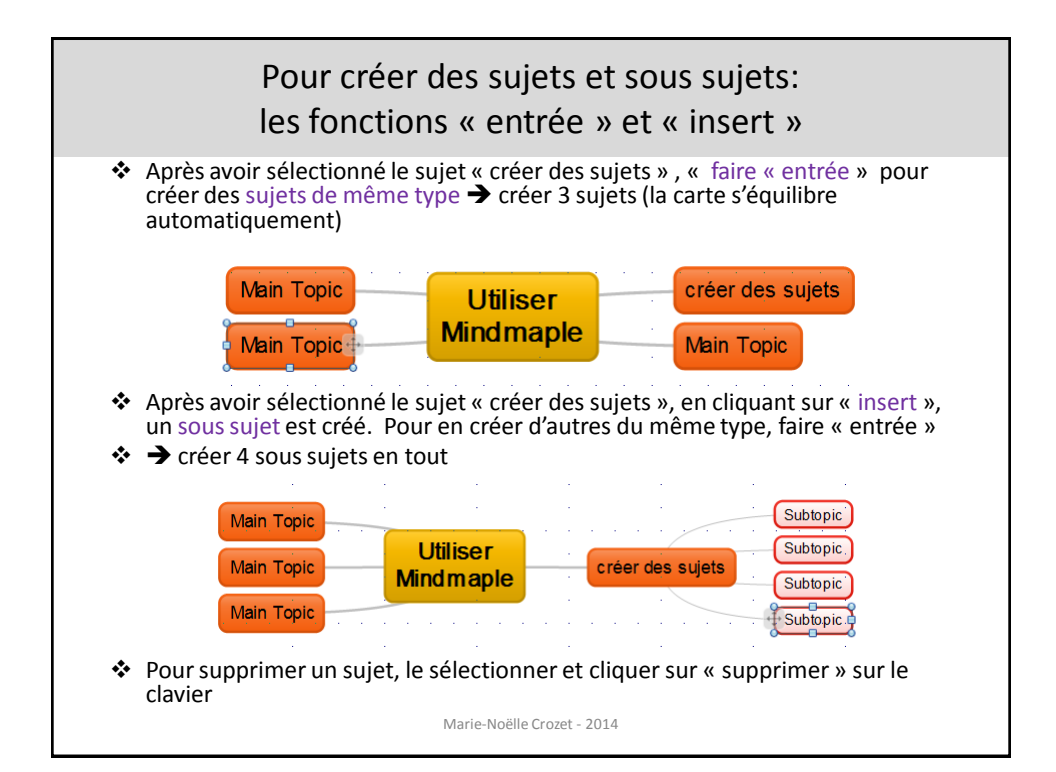

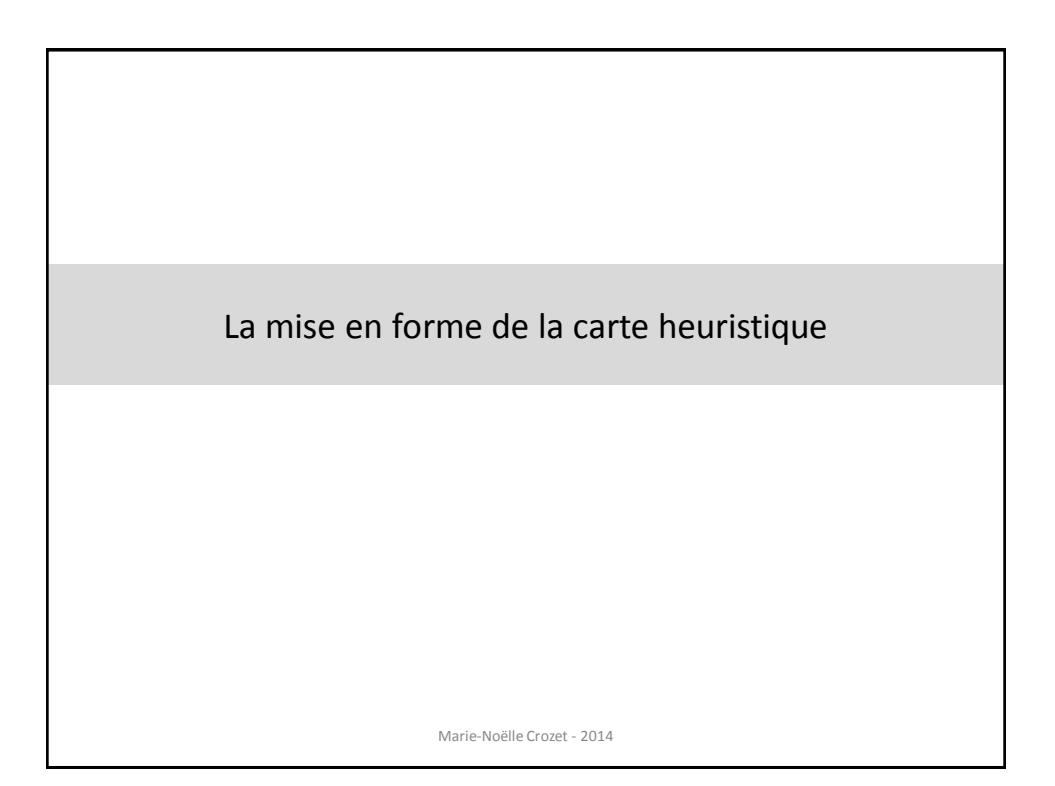

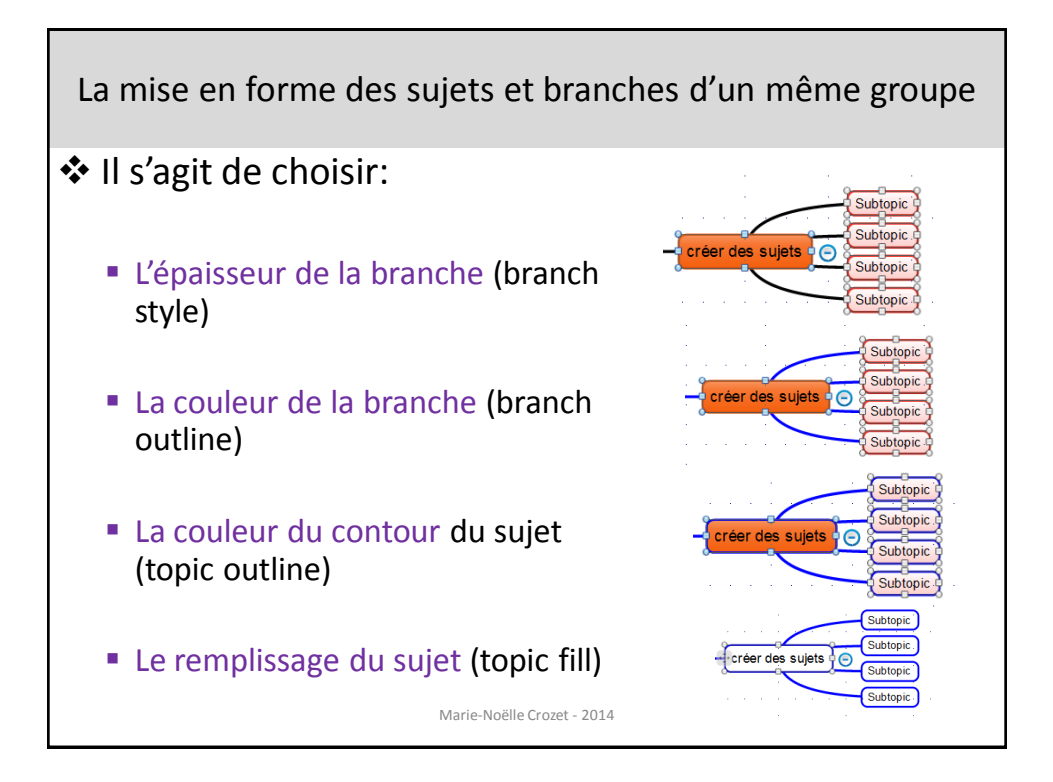

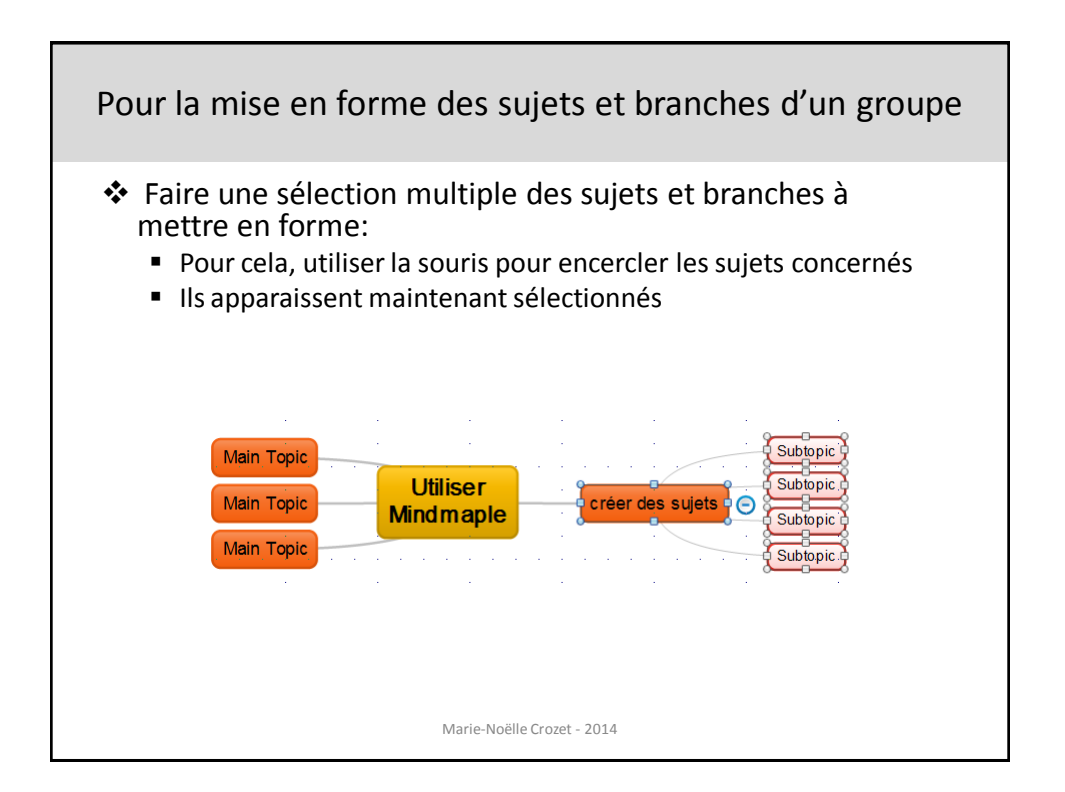

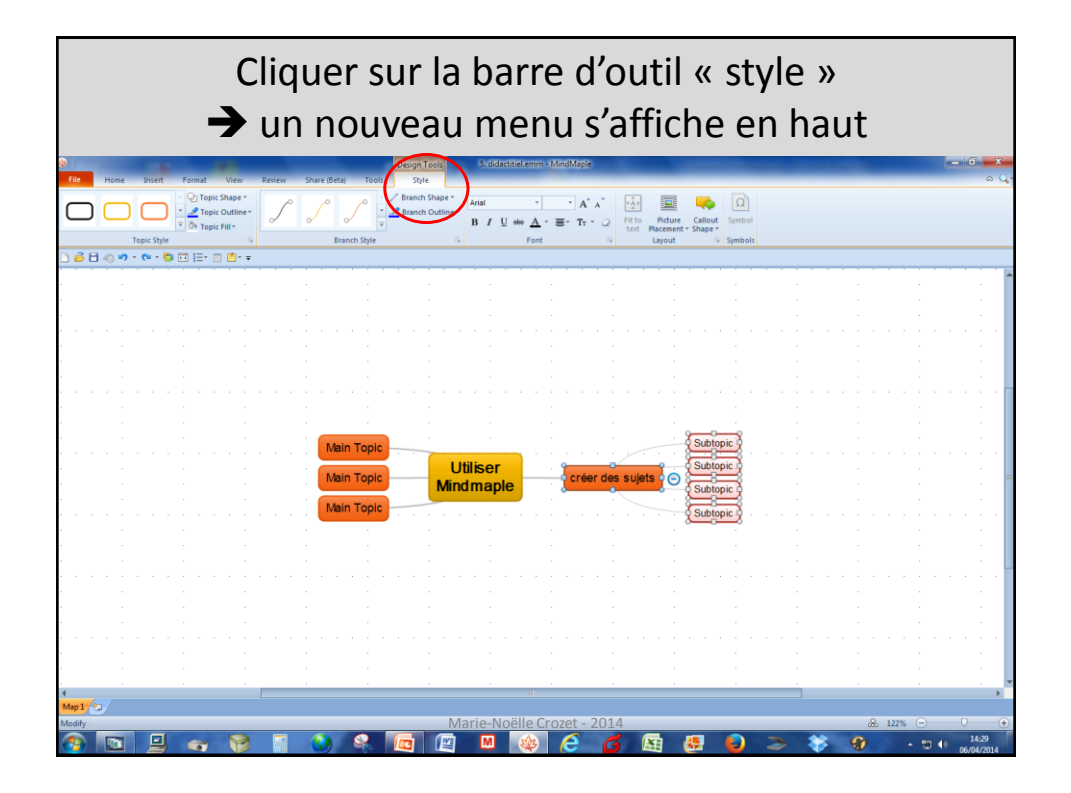

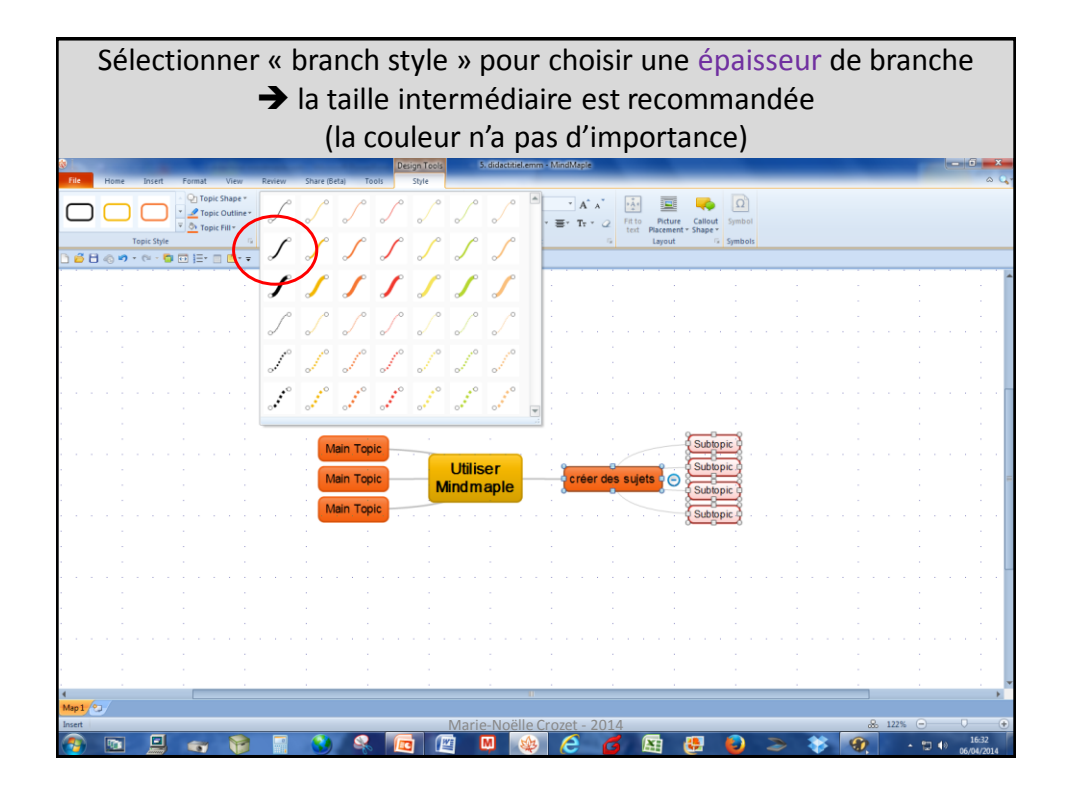

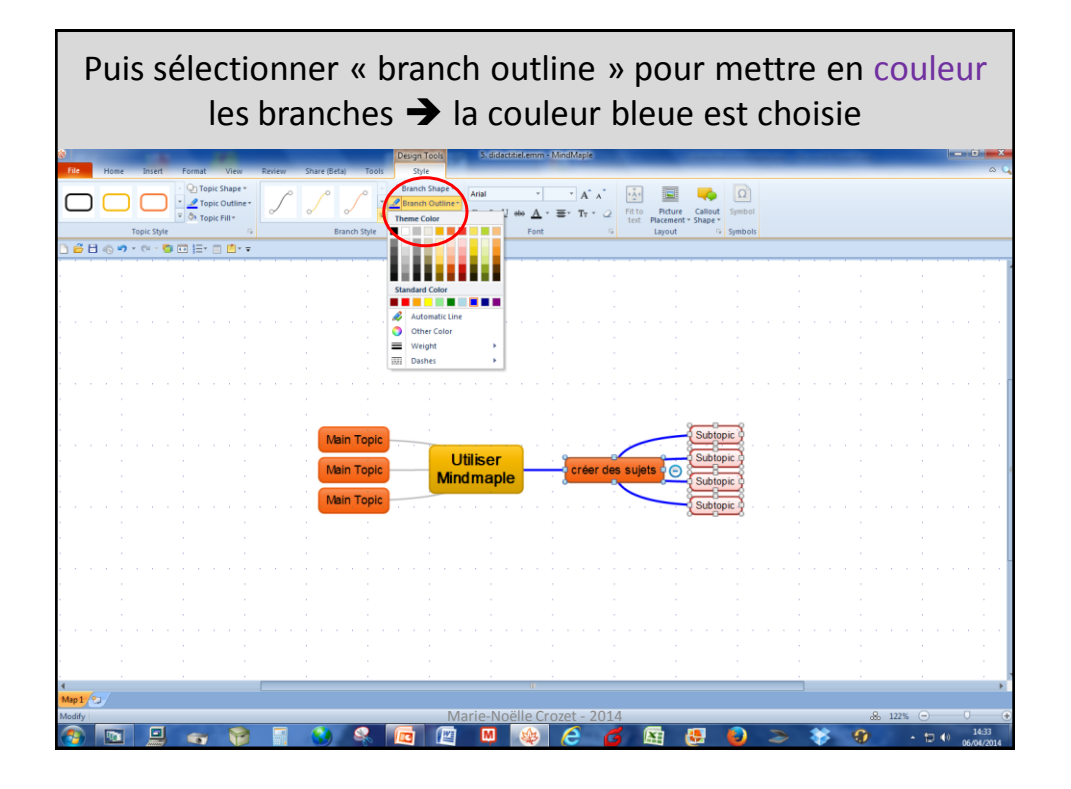

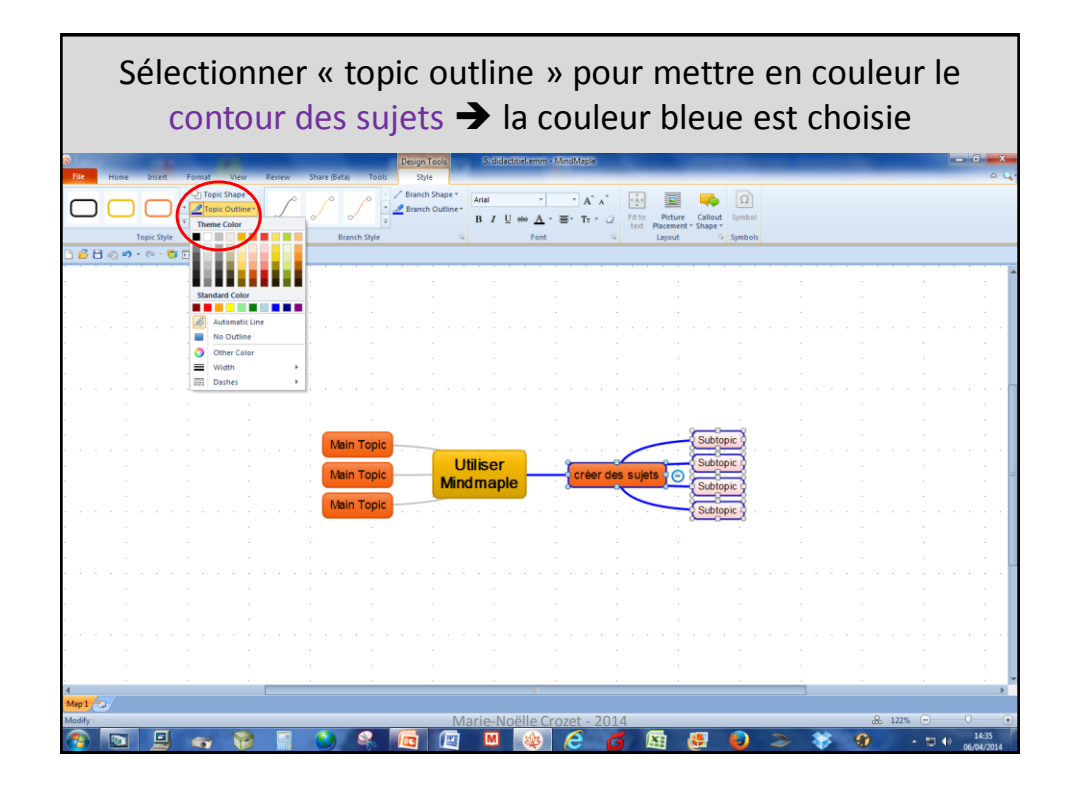

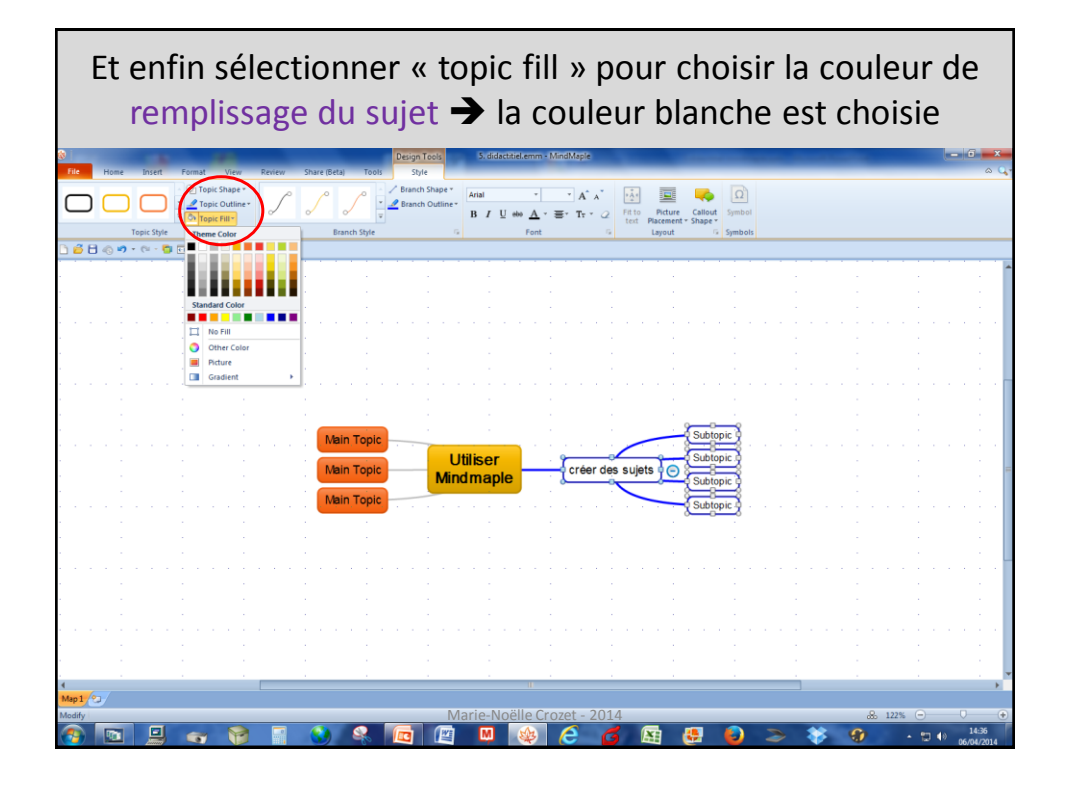

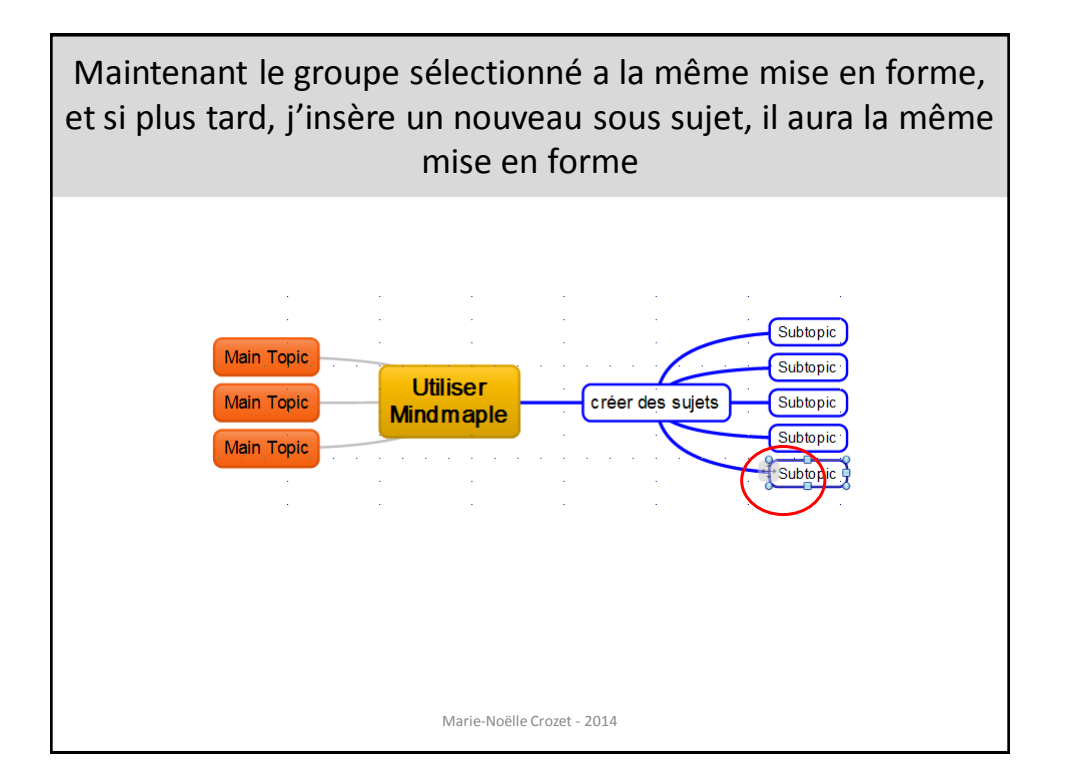

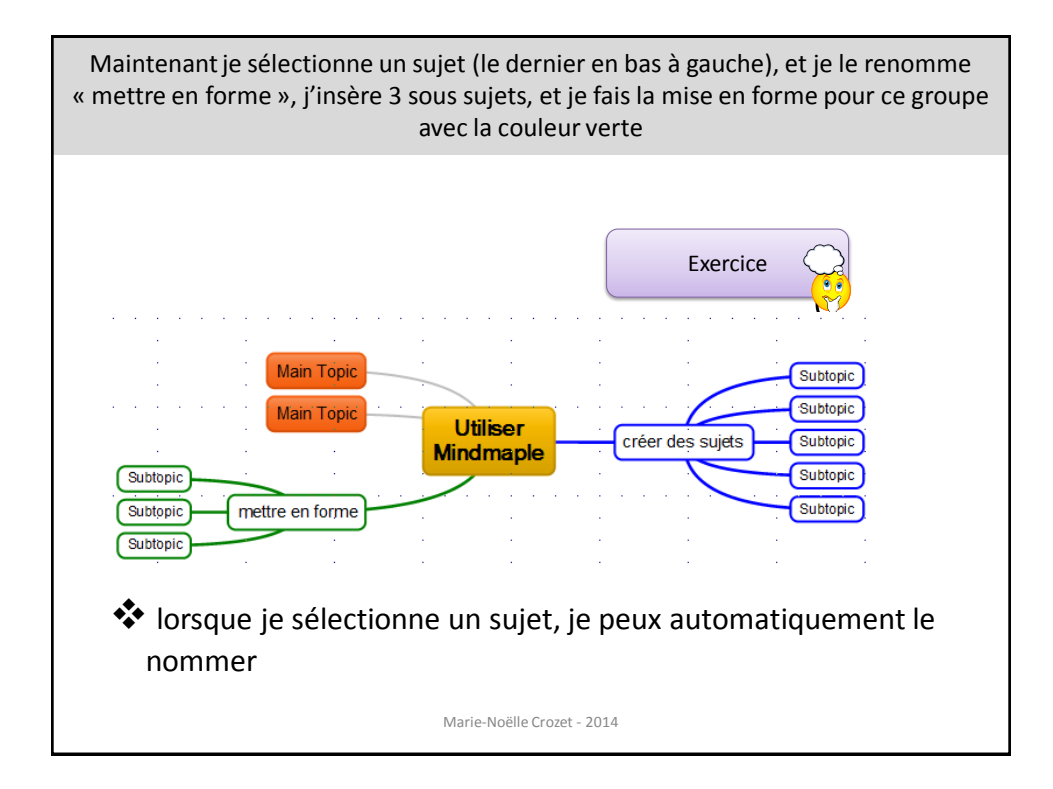

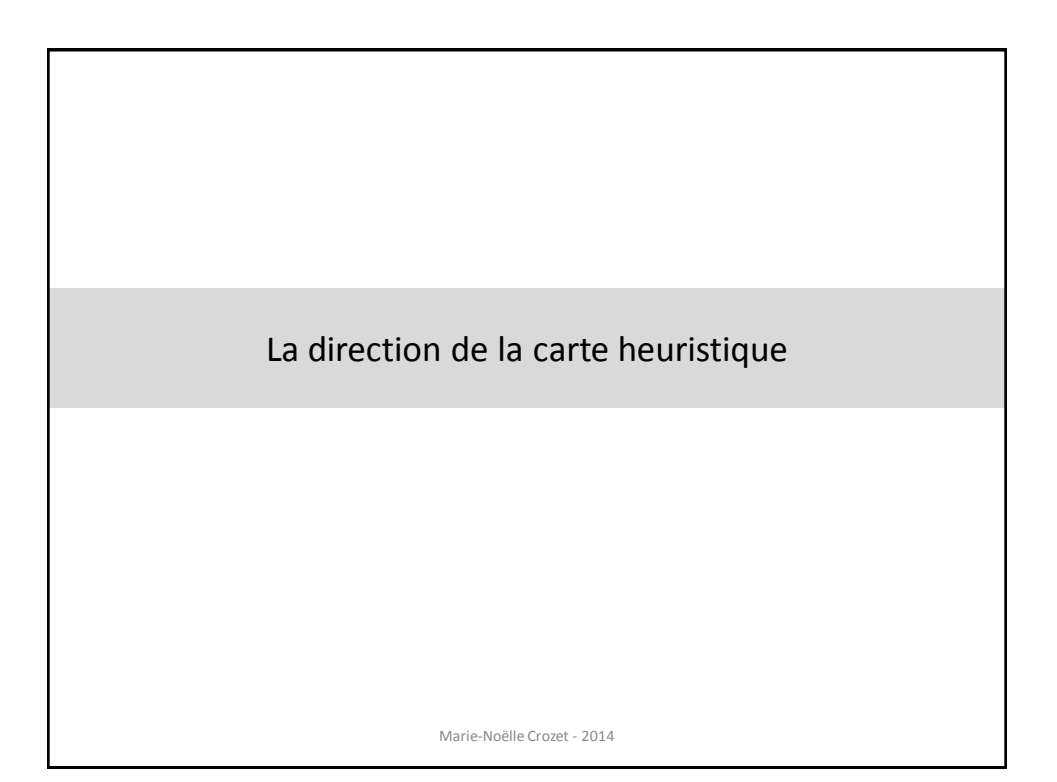

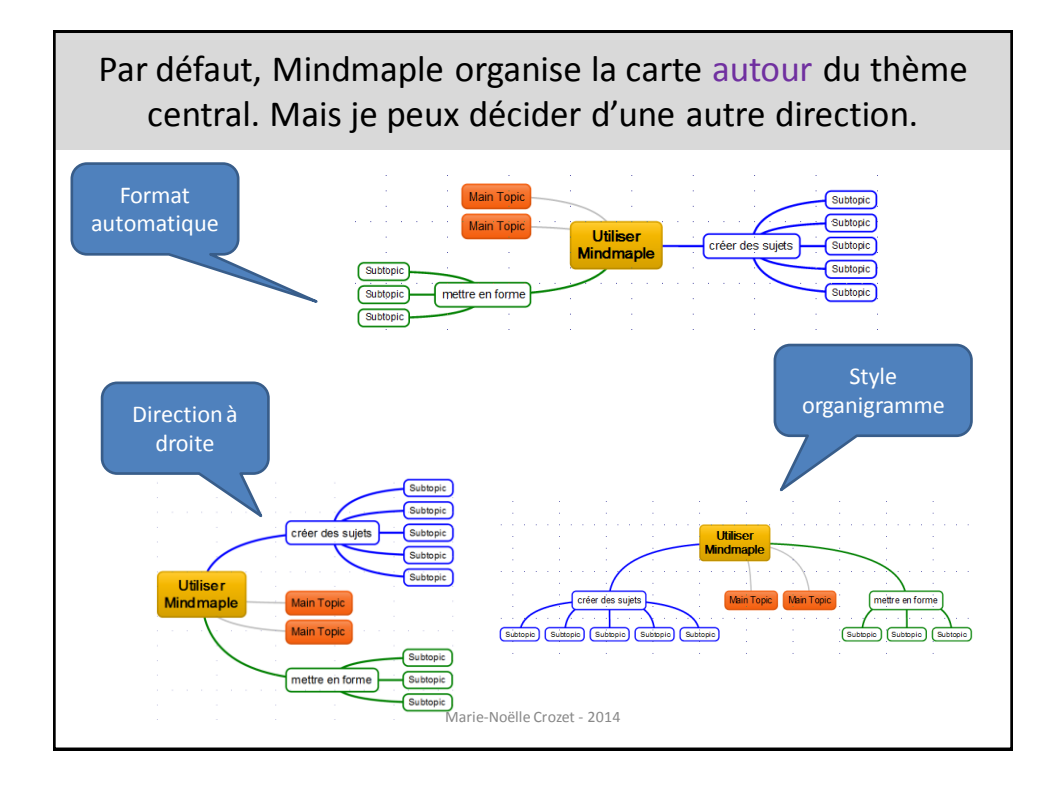

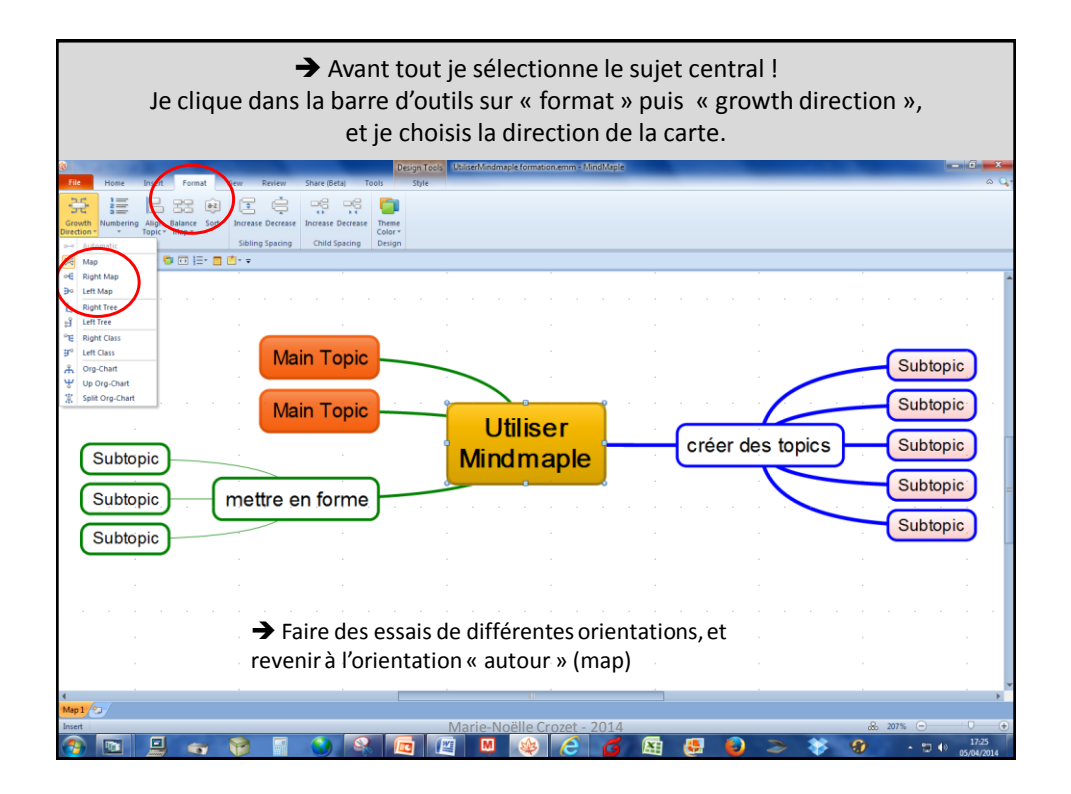

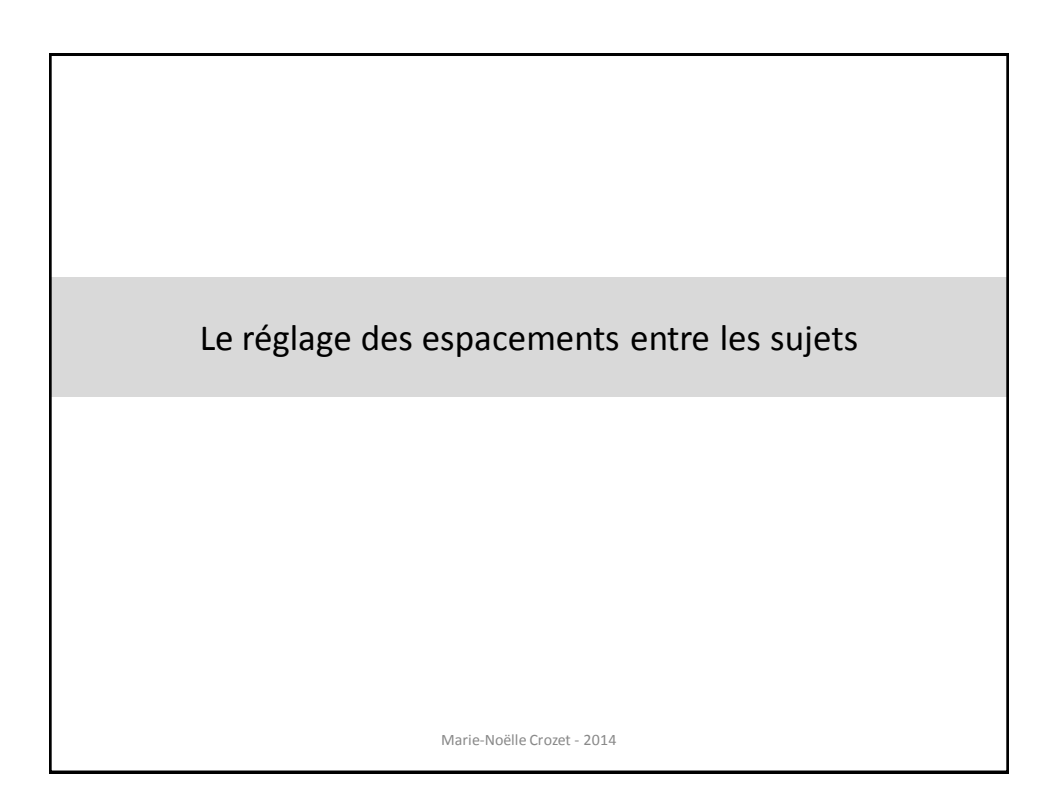

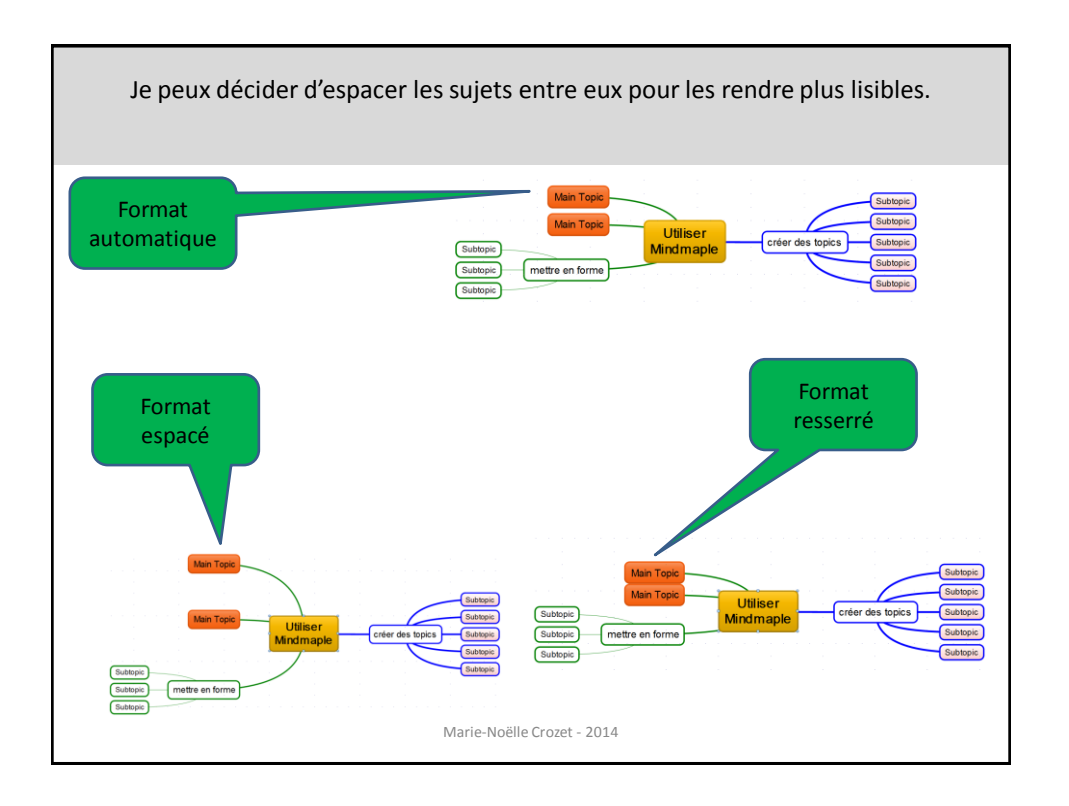

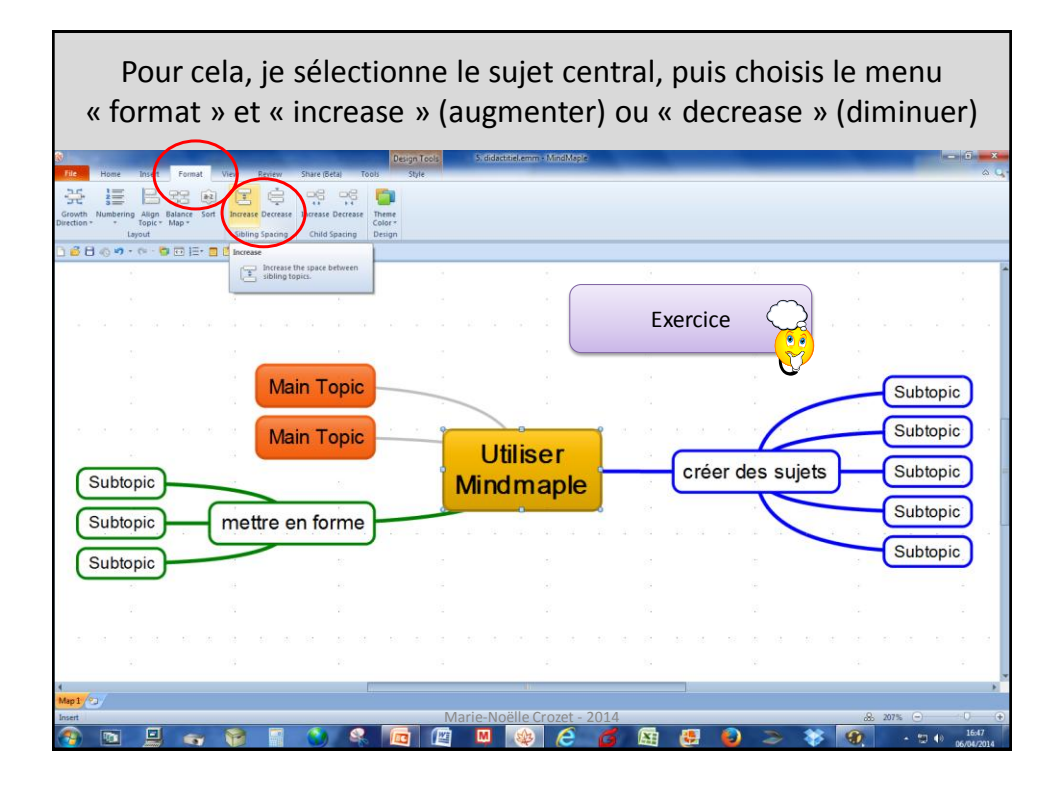

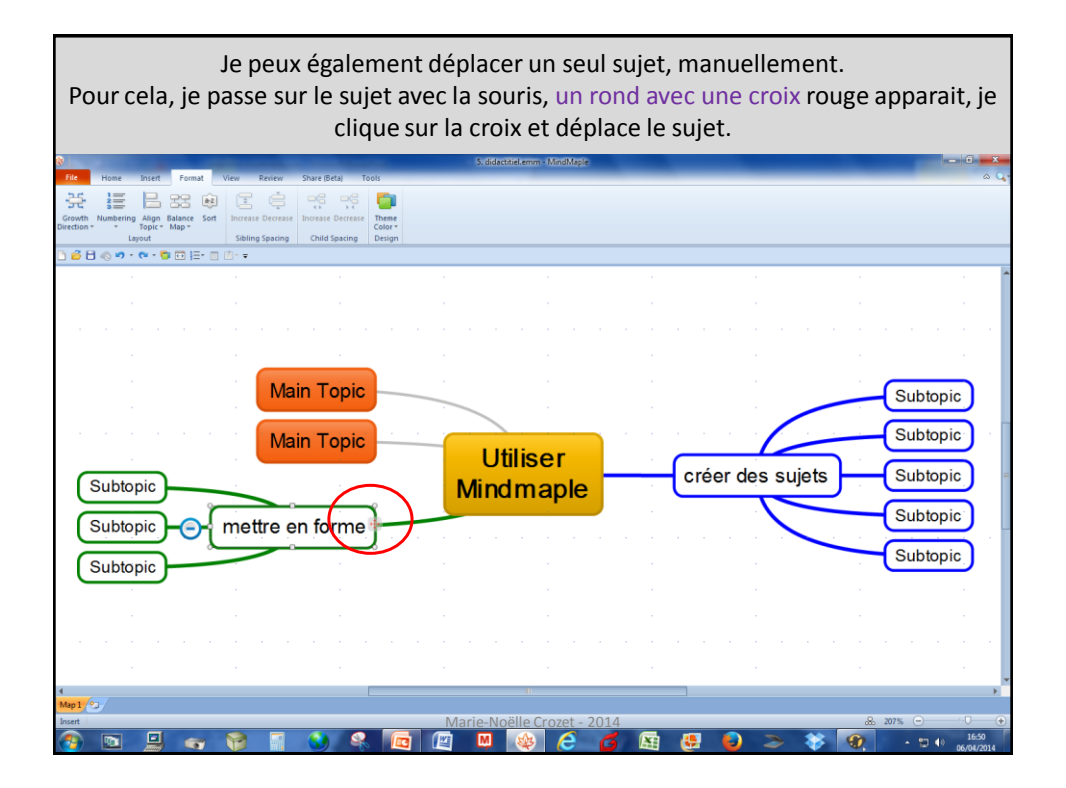

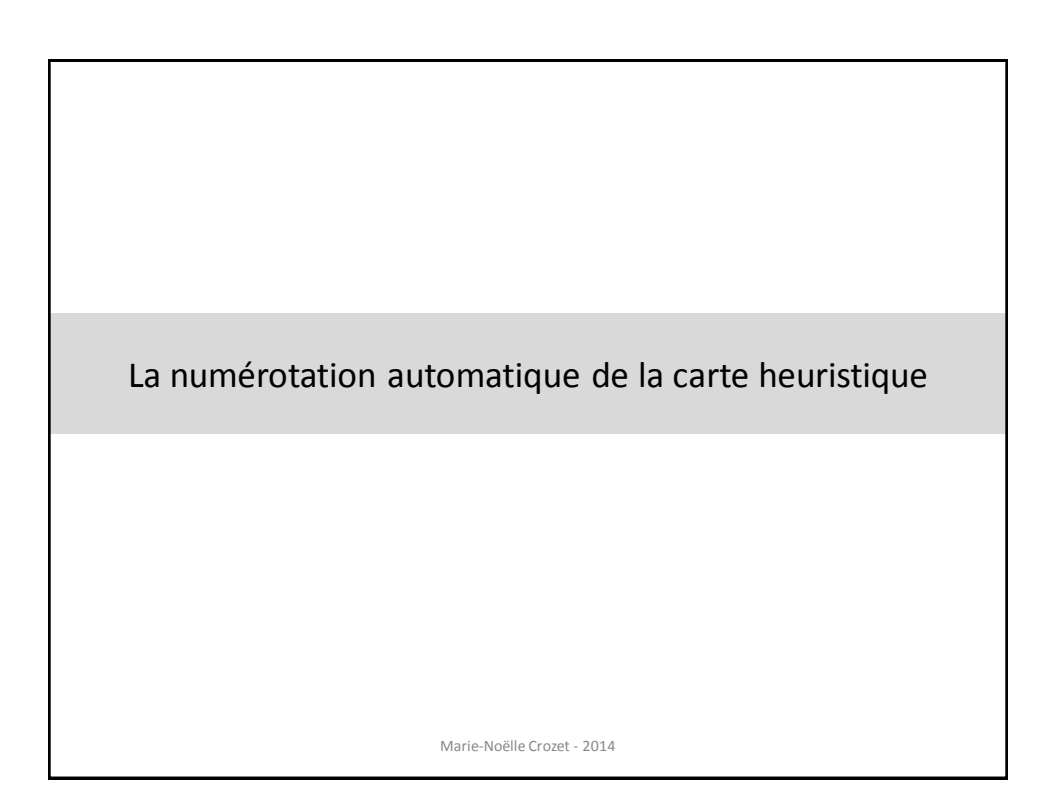

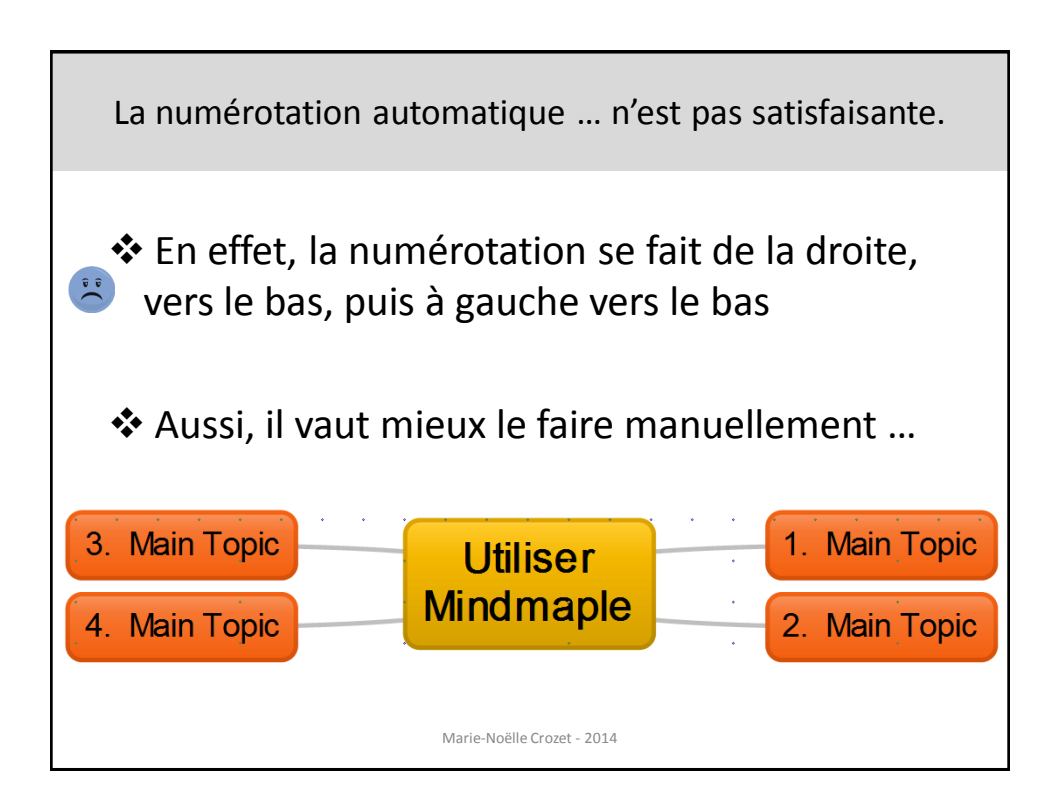

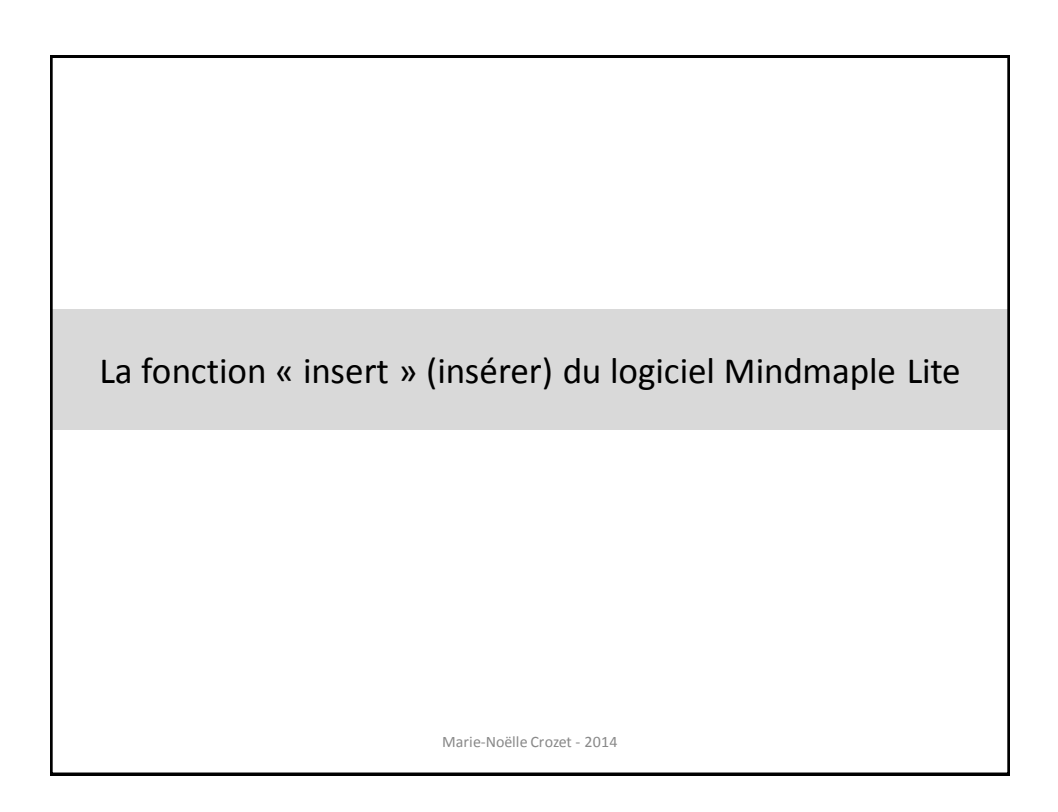

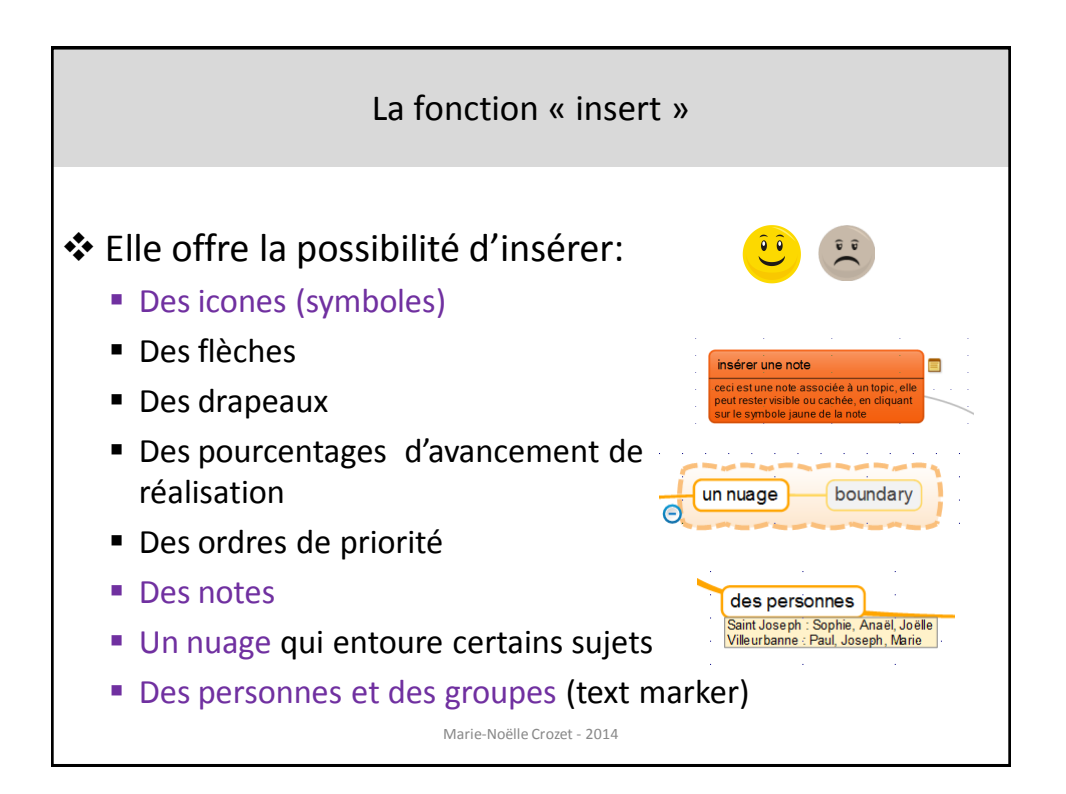

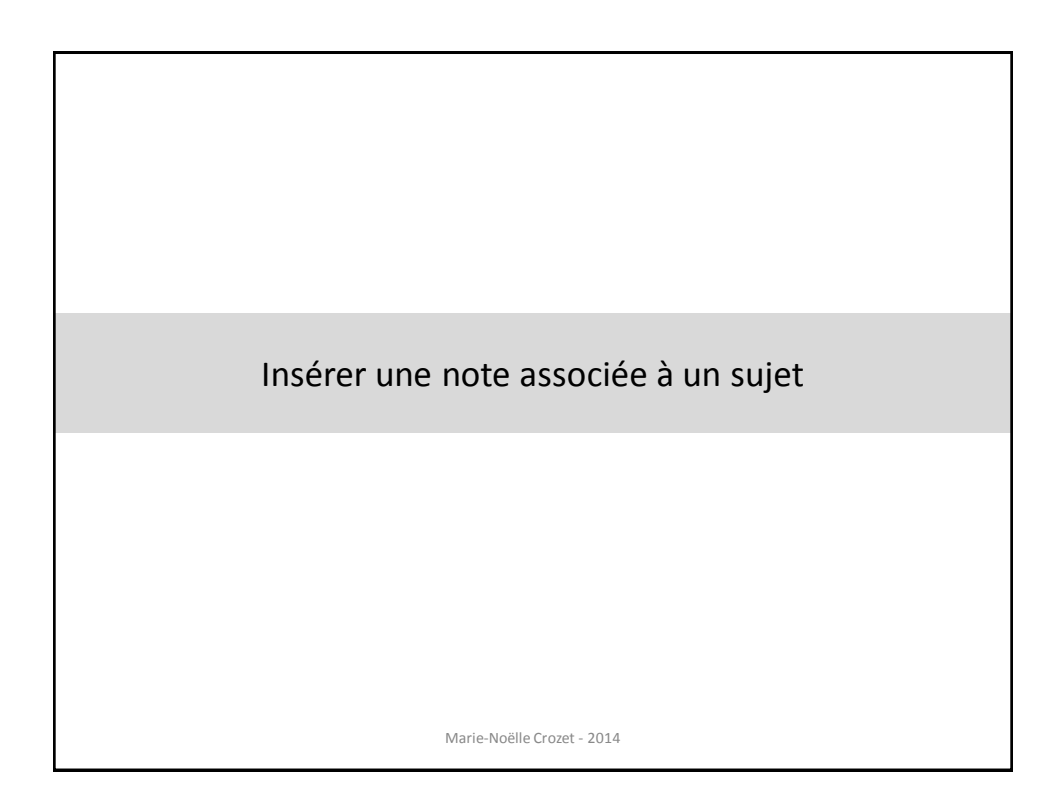

Sélectionner un sujet « main topic » et renommer le « insérer une note ». Cliquer dans la barre d'outils sur « insert » et choisir « note ». Je peux directement écrire dans la note. Un symbole indique la présence d'une note pour ce sujet.

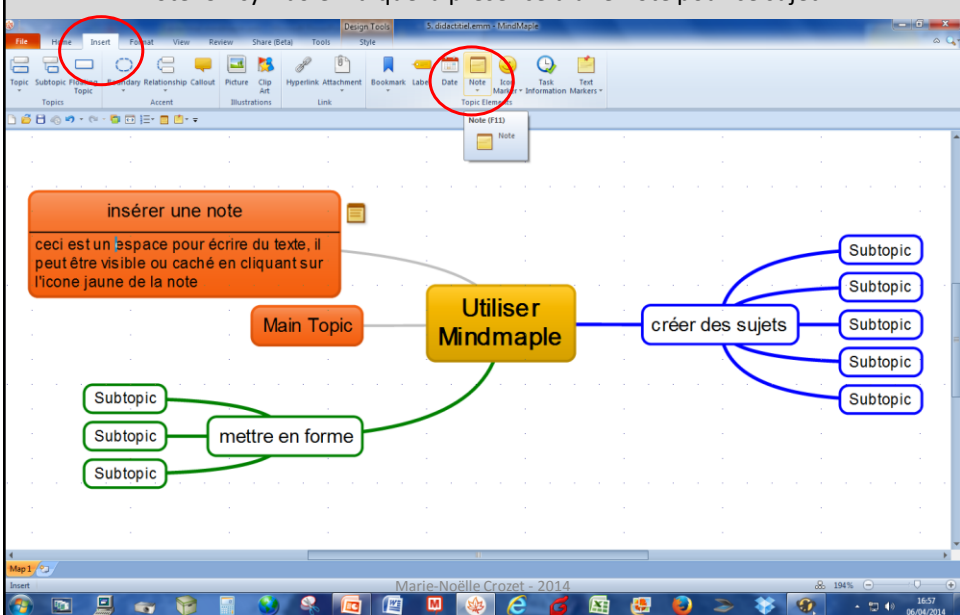

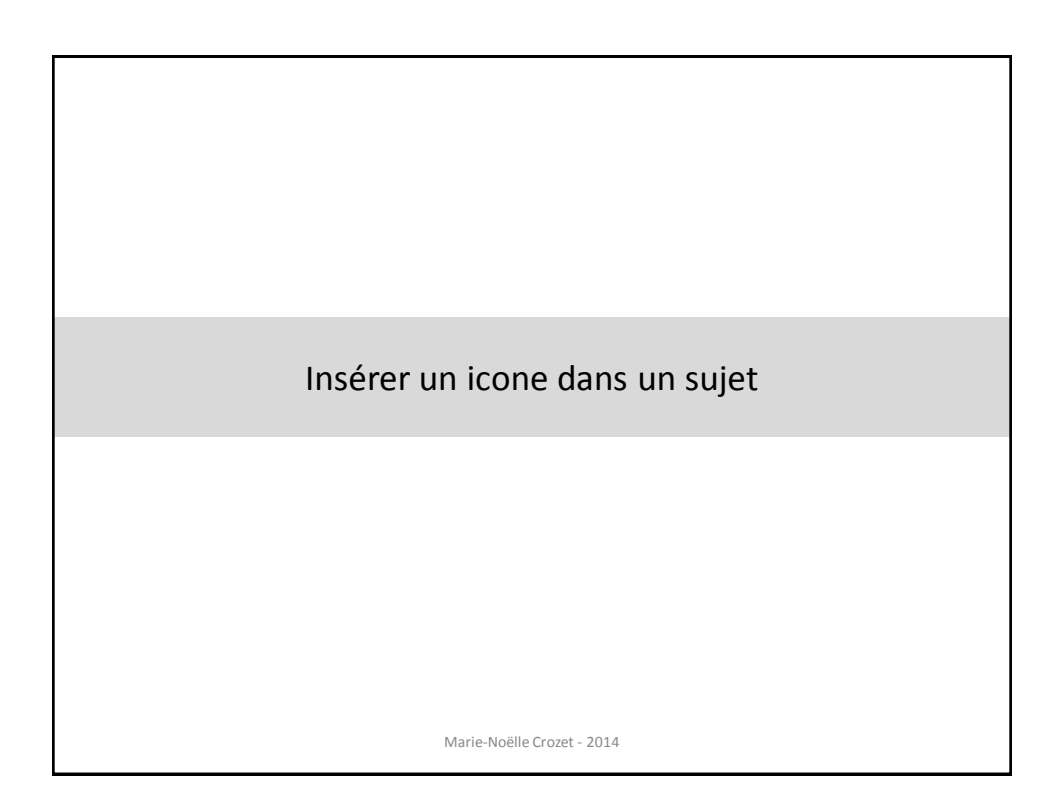

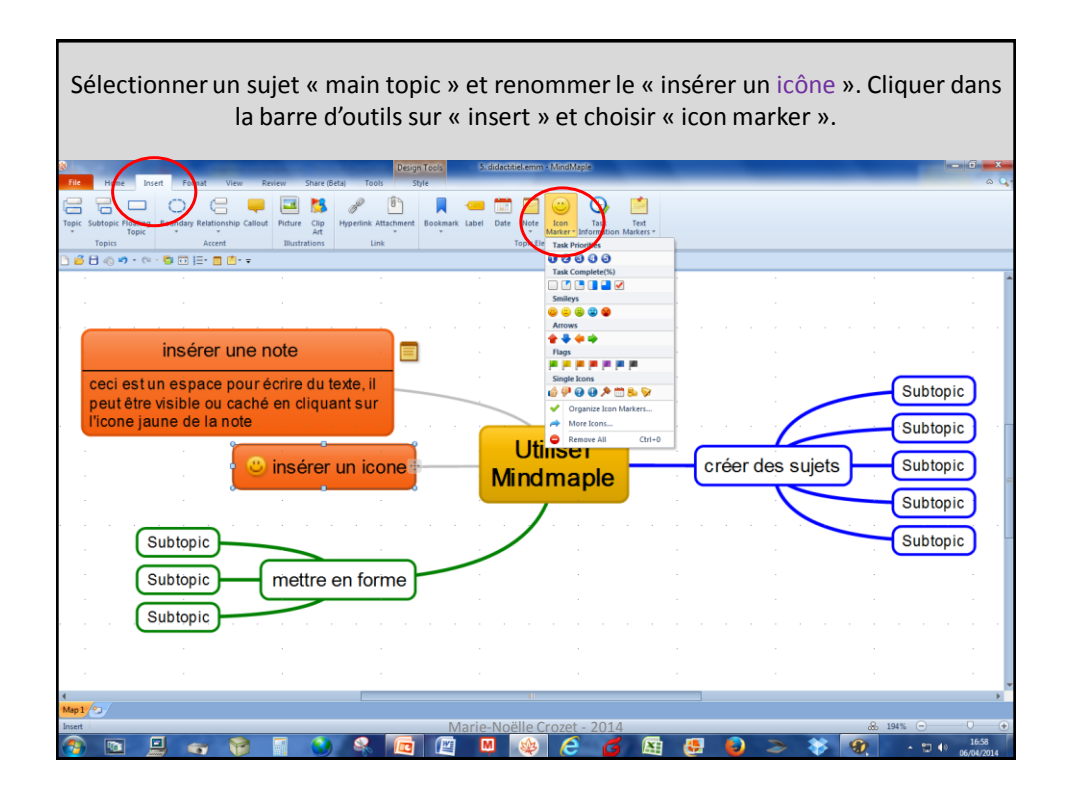

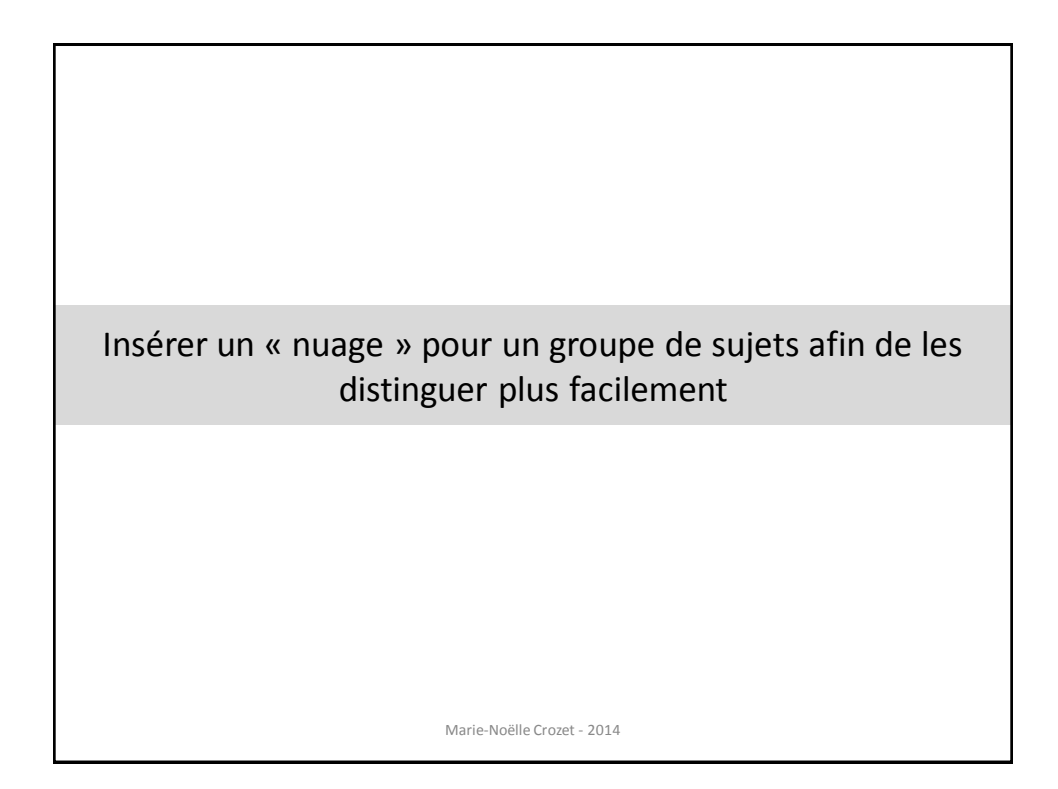

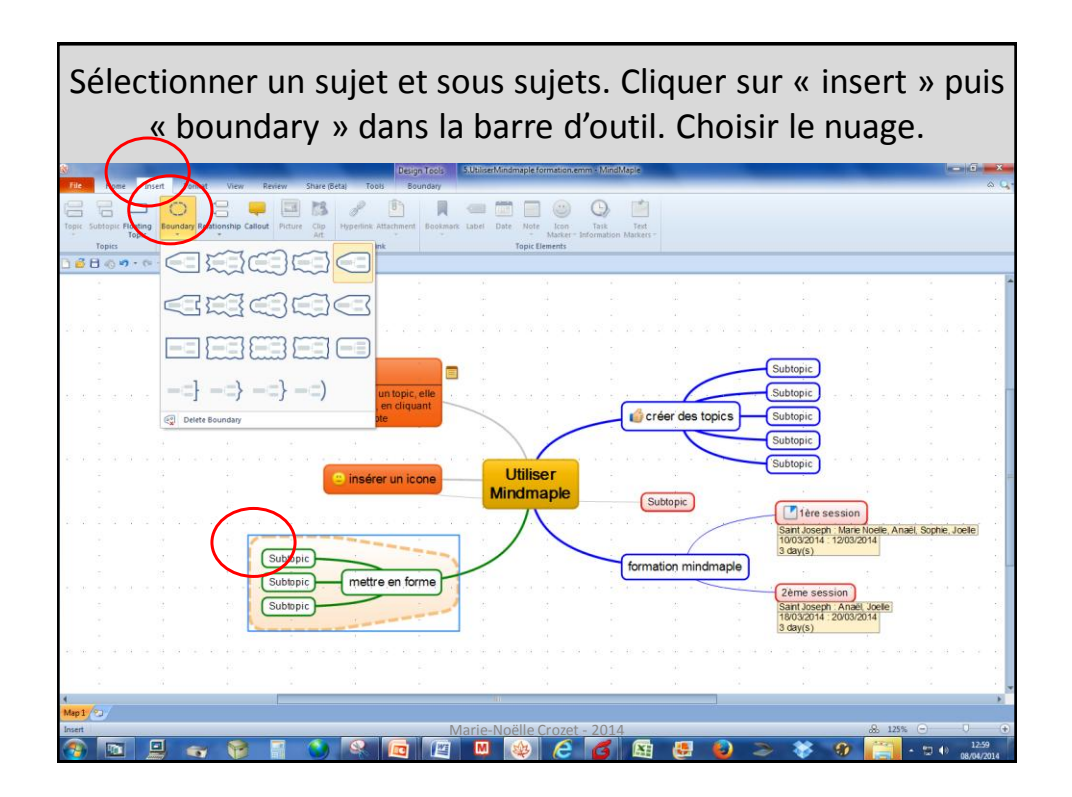

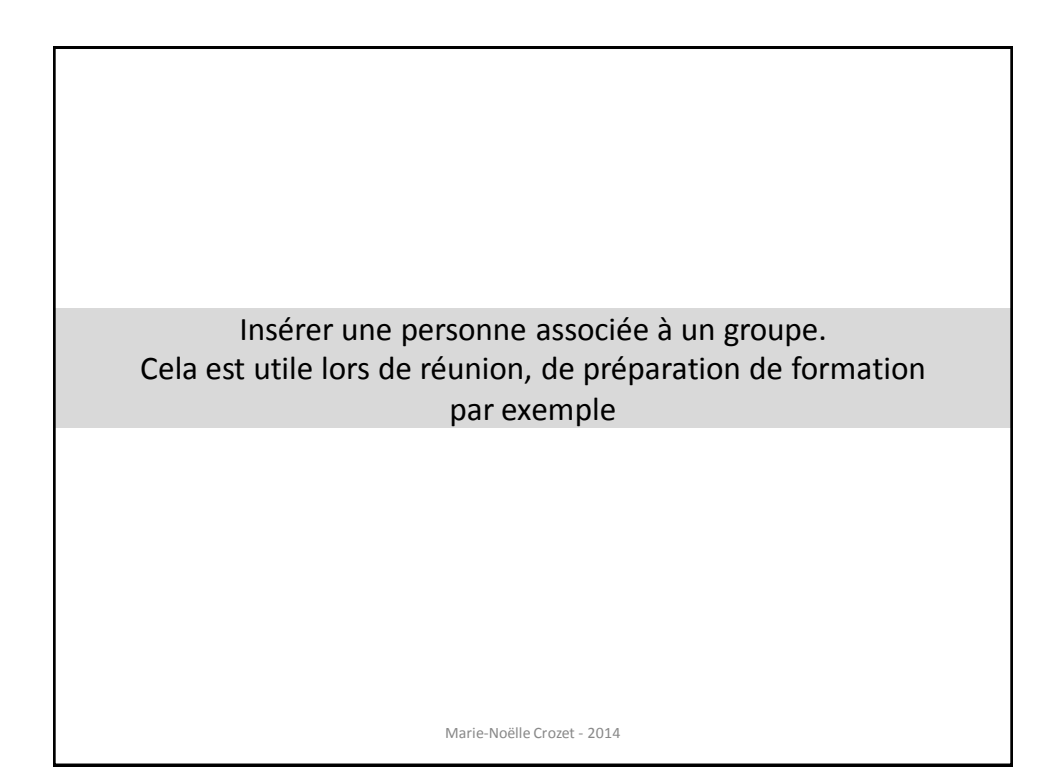

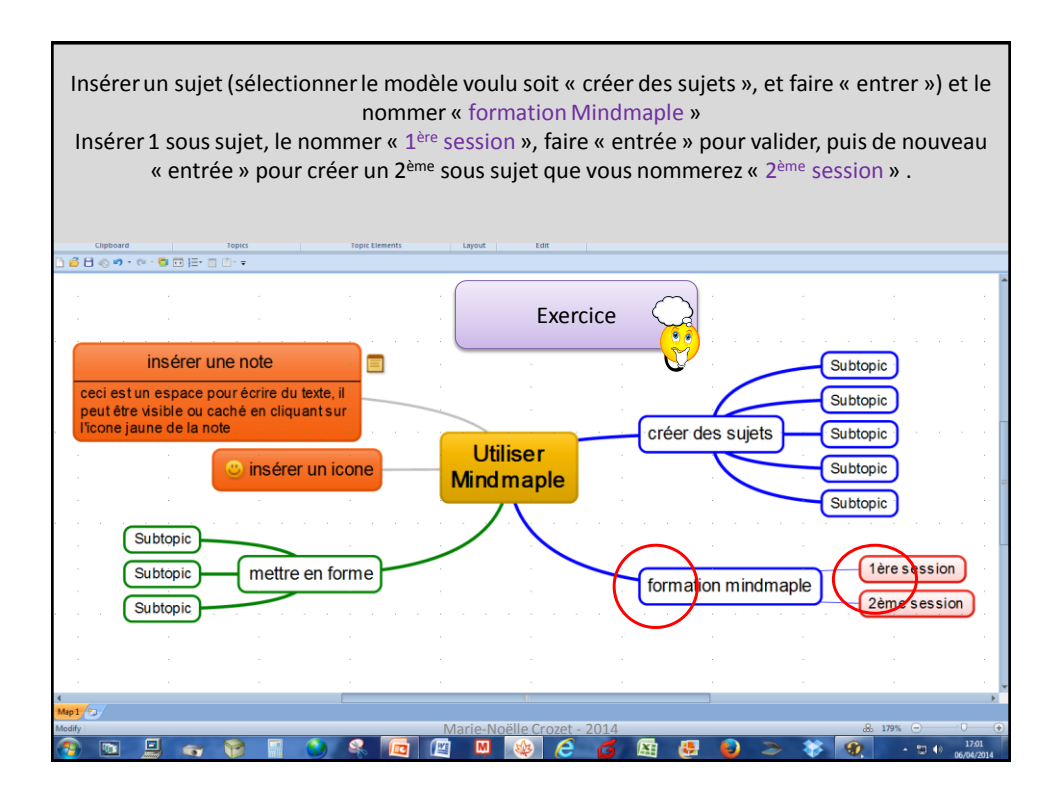

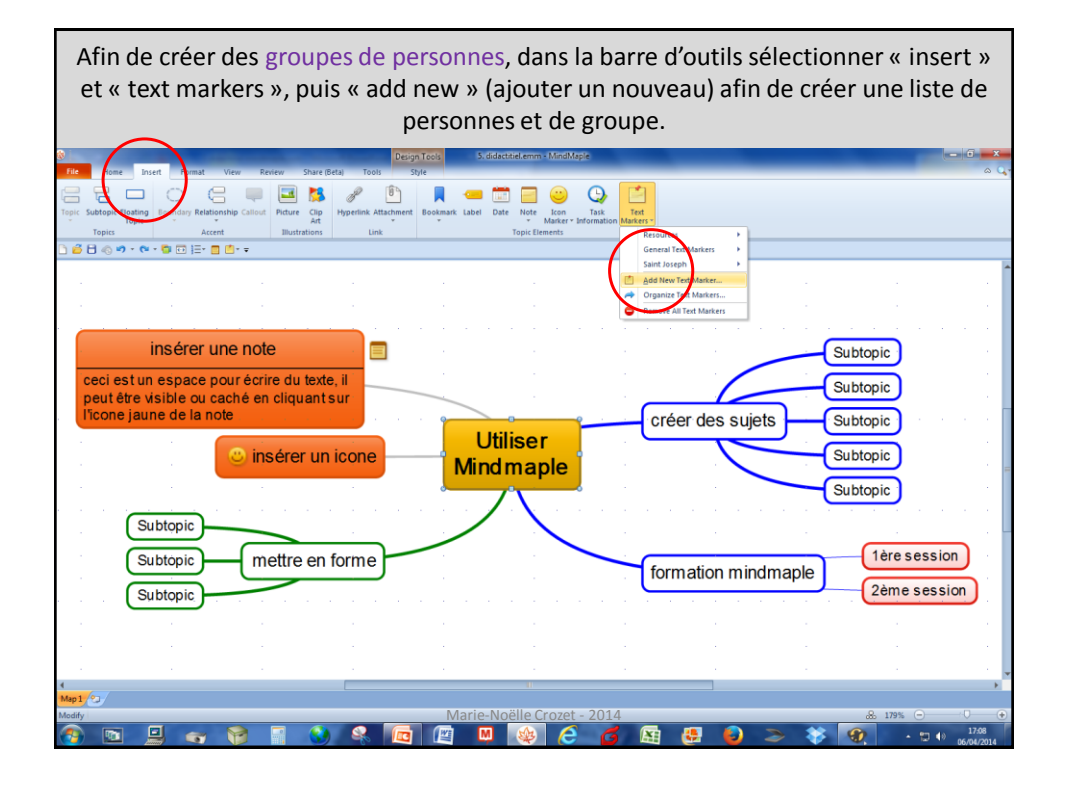

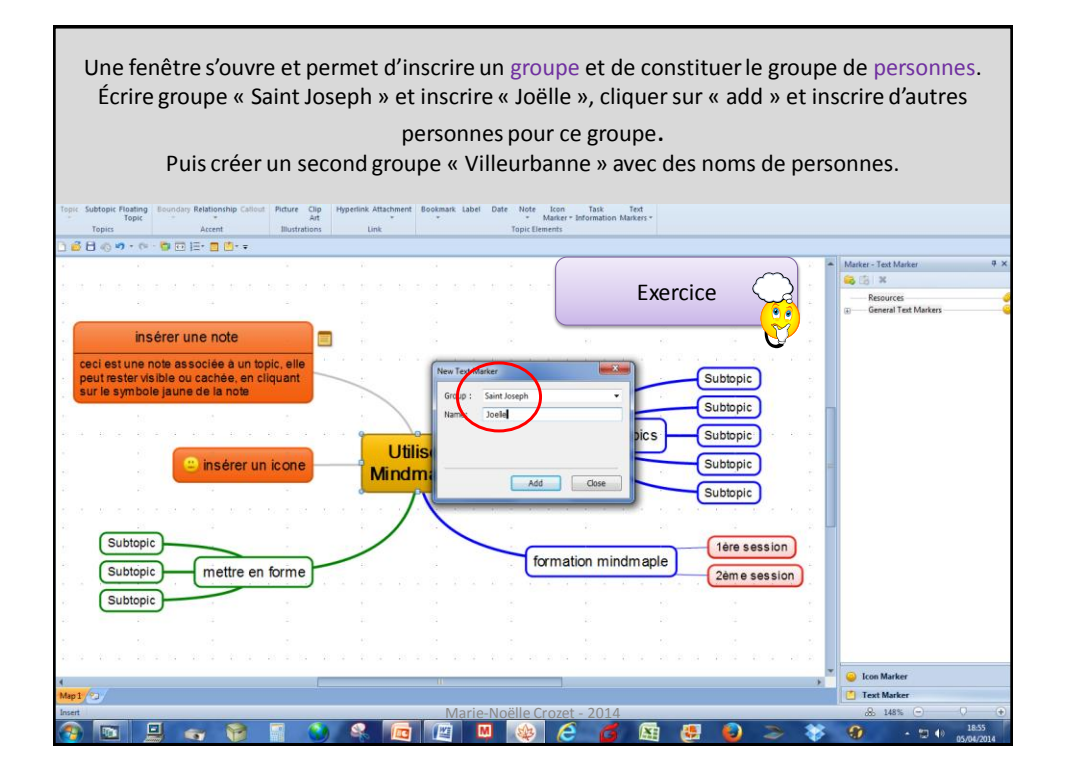

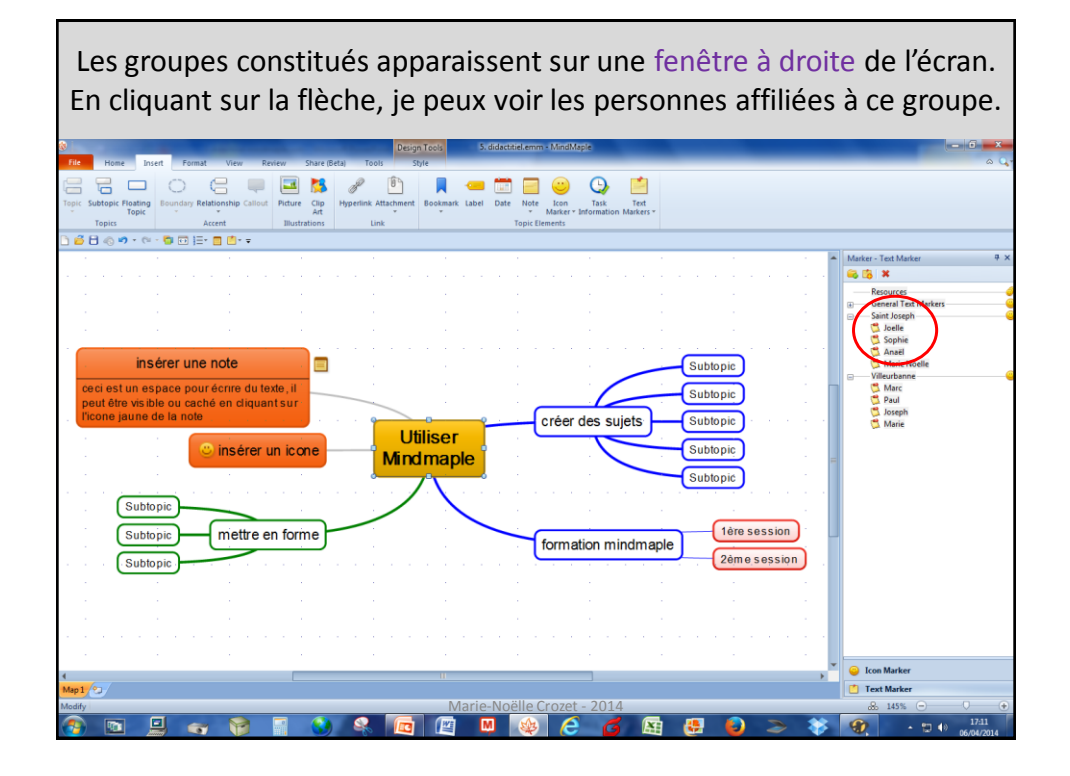

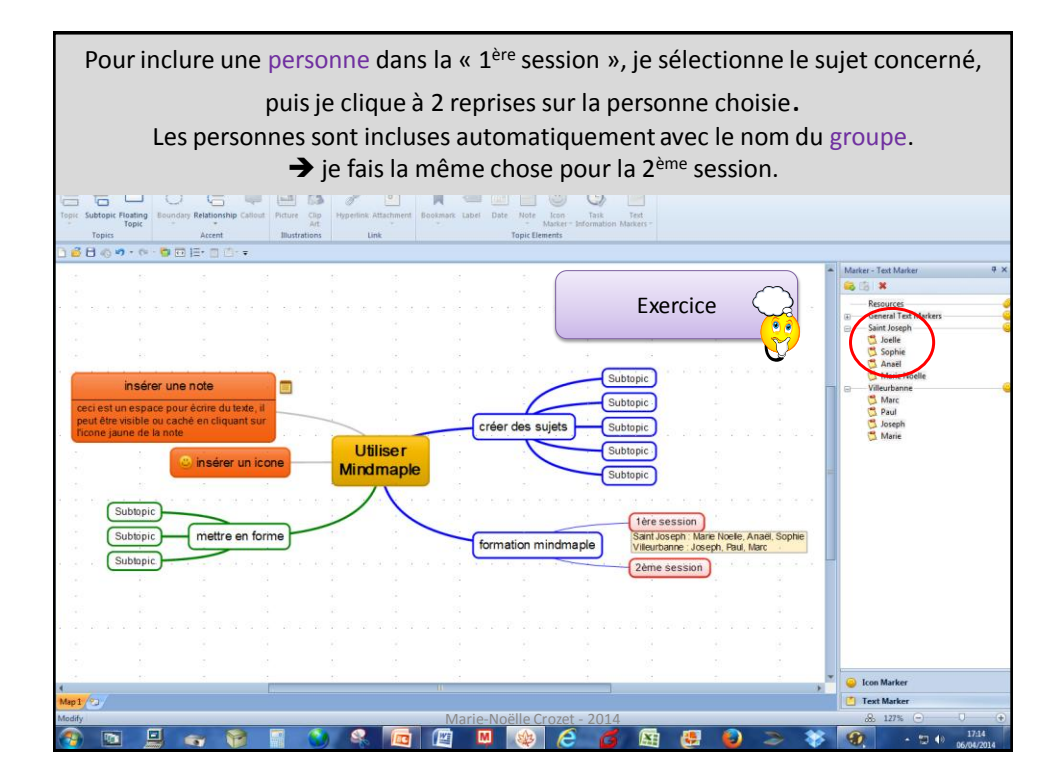

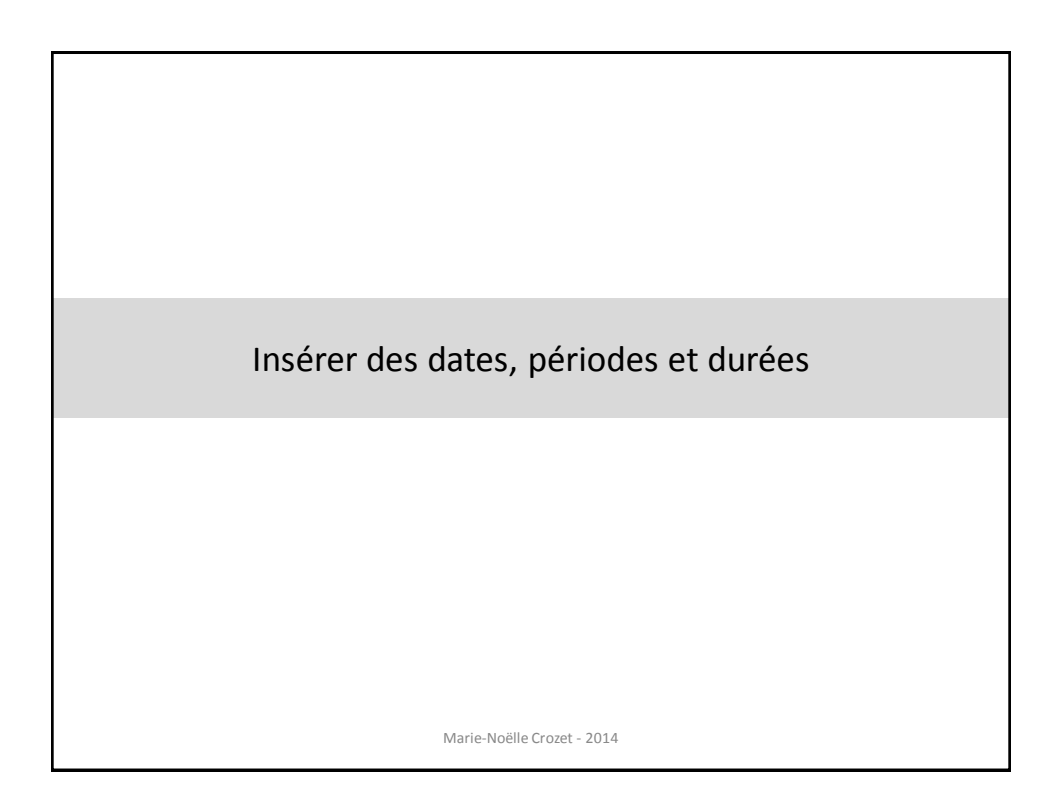

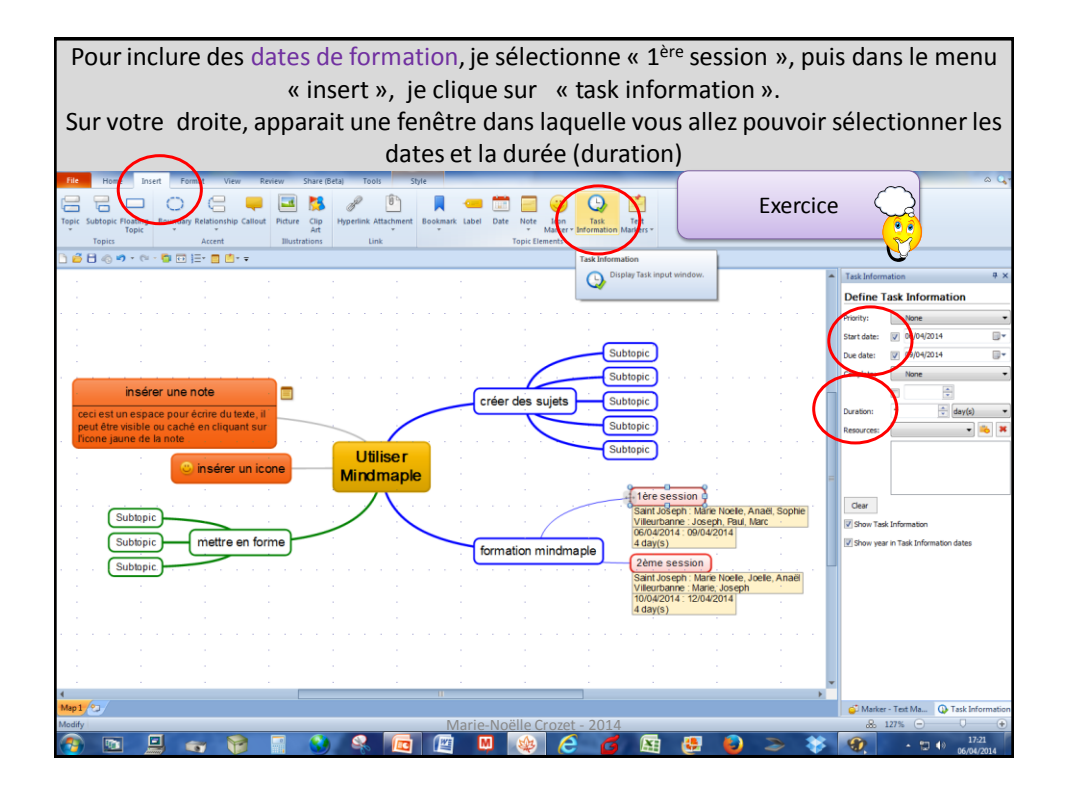

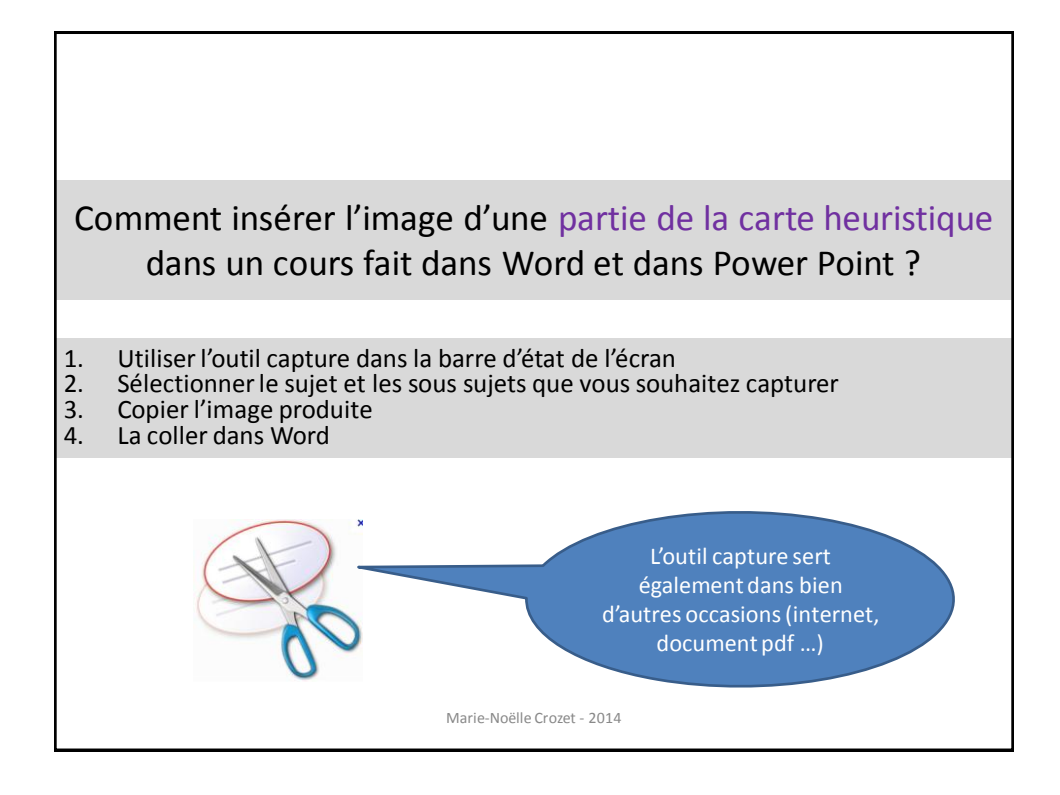

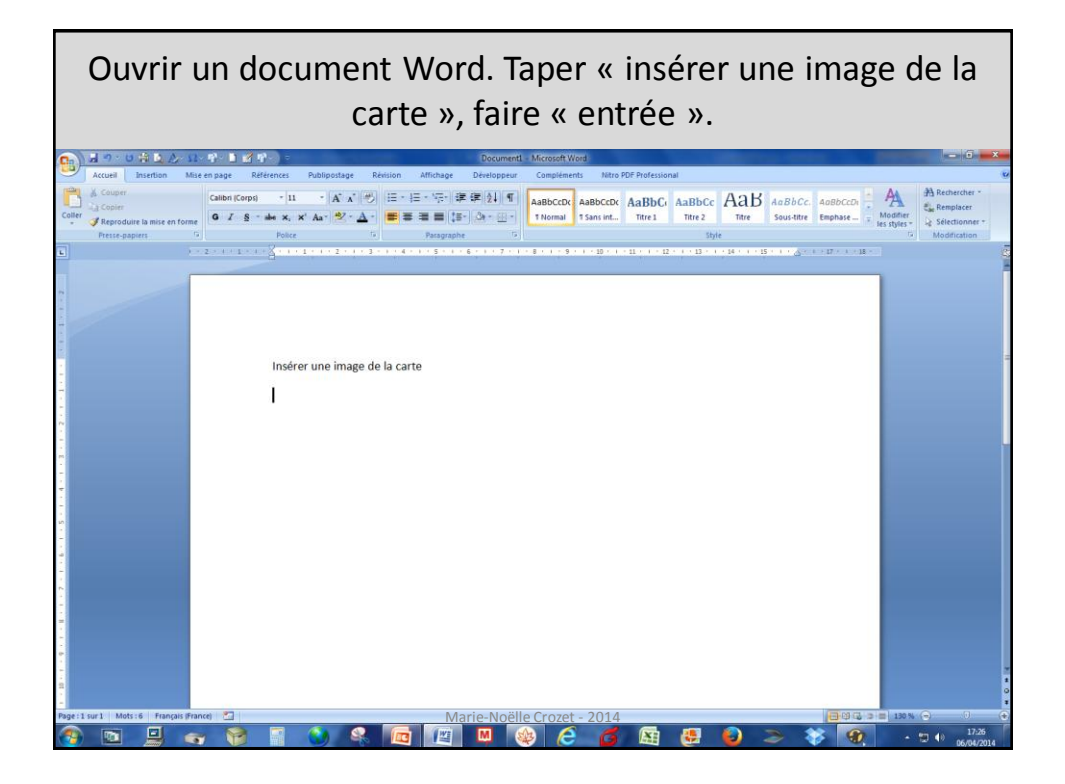

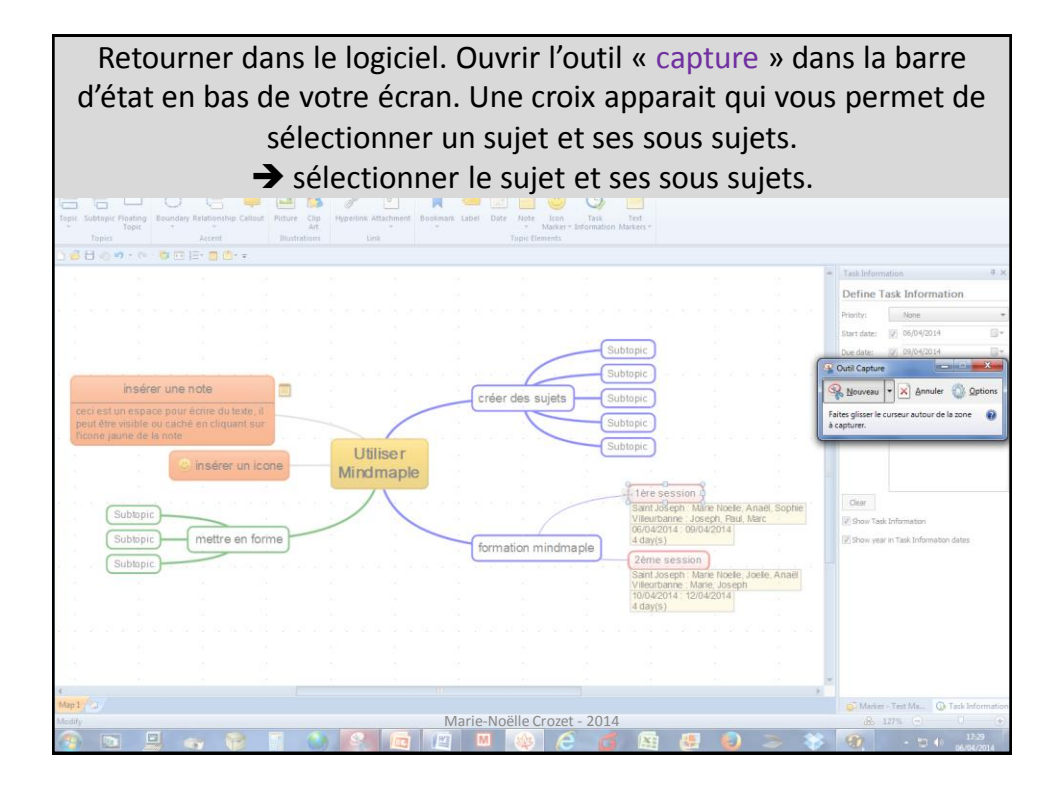

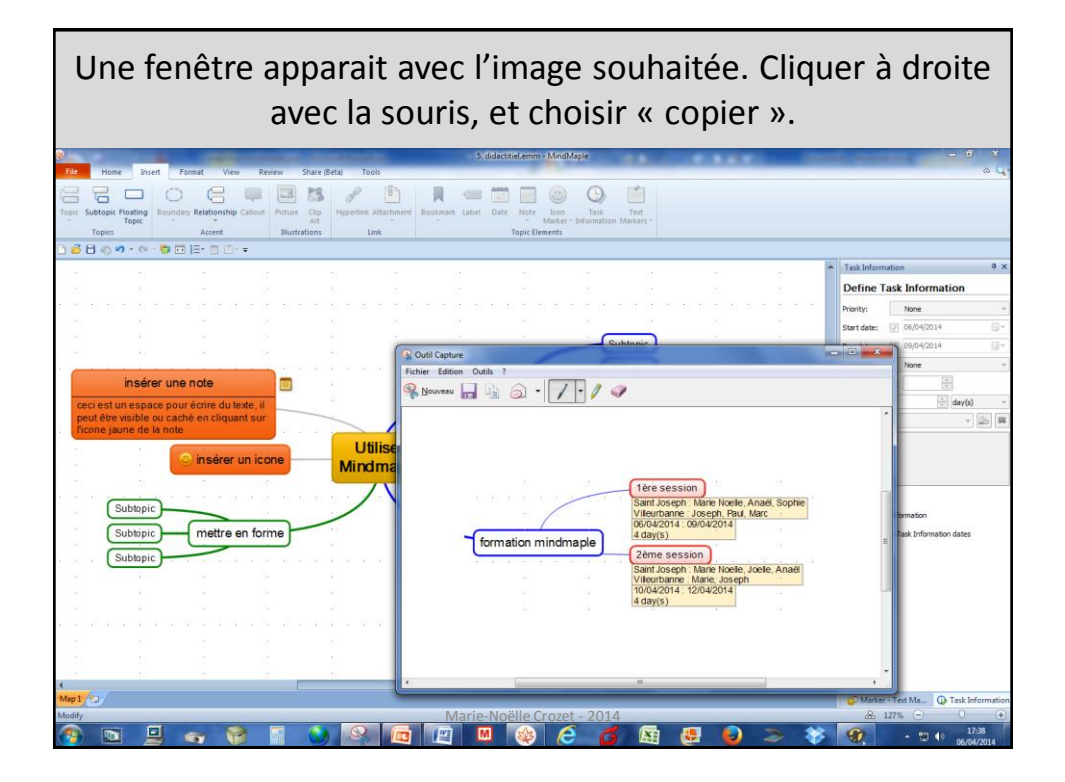

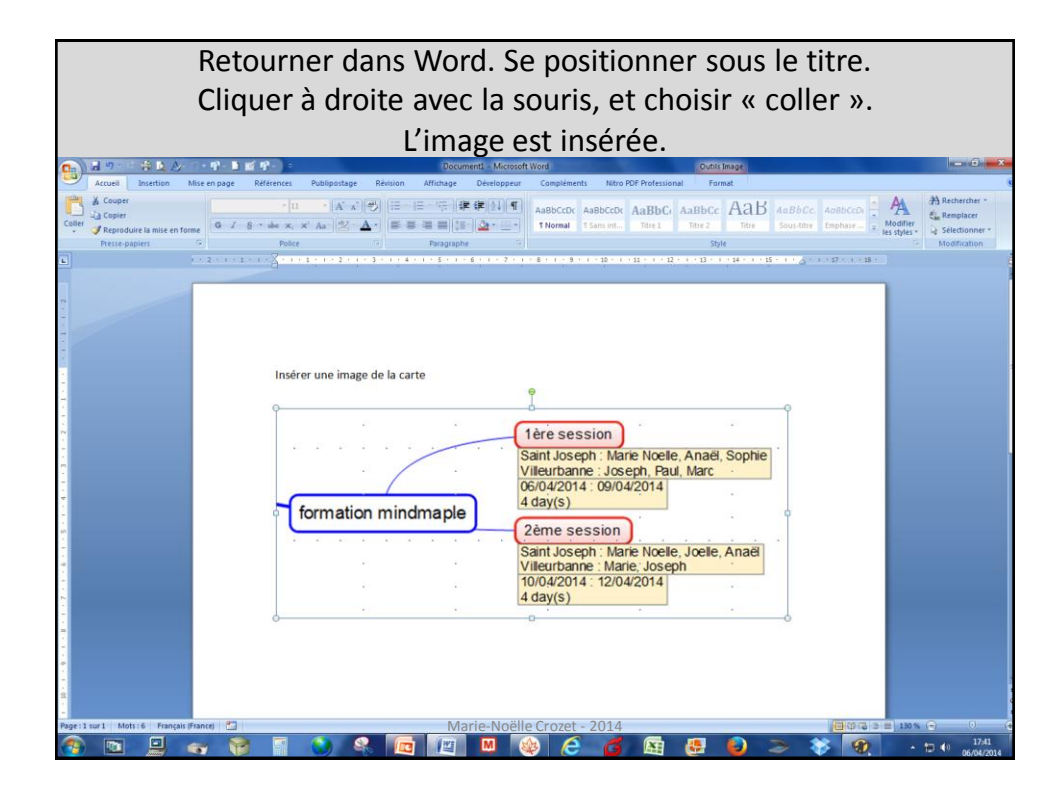

Comment exporter la totalité de la carte heuristique dans Word, ou Power Point, avec une mise en page automatique ?

Marie-Noëlle Crozet - 2014

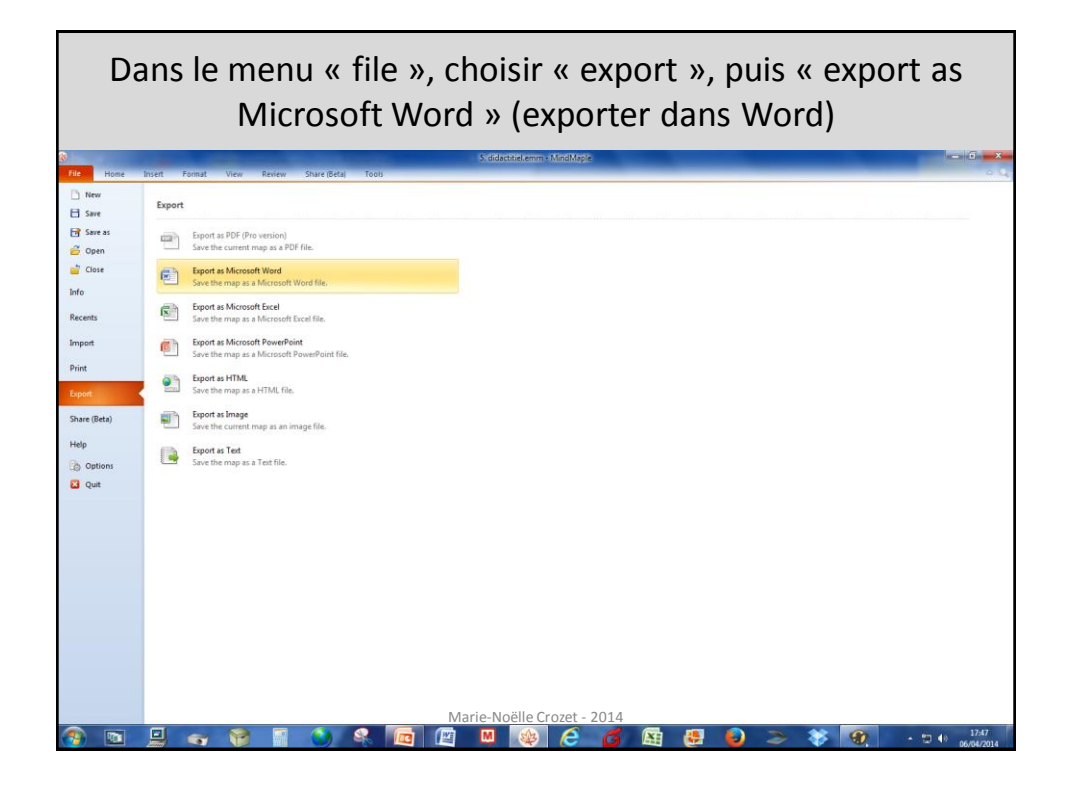

Une fenêtre s'ouvre pour vous proposer un lieu d'enregistrement → choisir le bureau par exemple, et cliquer sur enregistrer. (si une fenêtre s'ouvre pour vous proposer d'acheter la version pro, la fermer)

| Tile                                                    | Home Insert                              | Format View     | v Review 1       | Share (Beta) Tools          |                |                                 |                |             |          |                             |               |       |       |             | _                   | 9.46             |
|---------------------------------------------------------|------------------------------------------|-----------------|------------------|-----------------------------|----------------|---------------------------------|----------------|-------------|----------|-----------------------------|---------------|-------|-------|-------------|---------------------|------------------|
| B                                                       | V & 0                                    | 11              |                  | 800                         | 3              | 꽃                               | 0. 6           | X           |          |                             |               |       |       |             |                     |                  |
| Paste //                                                | Copy Cut Format                          | Topic Subtopie  | Floating Callout | Relationship Boundary       | con Picture    | Growth                          | Find Sele      | ct Delete   |          |                             |               |       |       |             |                     |                  |
|                                                         | Clipboard                                | To              | pics             | Topic Element               | 5              | Layout                          | Edr            | t           |          |                             |               |       |       |             |                     |                  |
| D 💰 Đ                                                   | ∃ @ => - @ - <mark>@</mark>              |                 | -                |                             |                |                                 |                |             |          |                             |               |       |       |             |                     |                  |
| - 55                                                    | 🔅 Enregister sous                        |                 |                  |                             |                |                                 |                | -×-)        | -        | Task Information            |               |       |       |             |                     |                  |
| - 12                                                    |                                          |                 |                  | 00.1.*1                     | t ioseph 2013  | <ul> <li>10. Carte h</li> </ul> | euristique +   |             | - 4.     | Rechercher dan              | is 20 Carte I | hen P |       | Define T    | ask Informati       | on               |
| * 1 \$j                                                 |                                          |                 |                  |                             |                |                                 |                |             |          |                             |               |       | 2     | Priority:   | None                | ÷                |
| - 03                                                    |                                          |                 |                  | Organiser • N               | ouveau dossier |                                 |                |             |          |                             | 33 •          |       |       | Start date: | 06/04/2014          | 8*               |
|                                                         |                                          |                 |                  | 2 atto                      | com ^          | 🍌 bébé                          |                |             |          |                             |               |       |       | Due date:   | [2] 09/04/2014      | U+               |
|                                                         |                                          |                 |                  | 2-anima                     | tion 2 At      | docs                            | ntion en word. | doc         |          |                             |               |       | 14    | Complete:   | None                | -                |
|                                                         | insérer u                                | ine note        |                  | 2-PSE 2                     | 20M 🔟          | Formatio                        | n à Mindmaple  | e Lite.doc  |          |                             |               |       | -     |             |                     |                  |
| CRI                                                     | ri est un espace n                       | our écrire du t | evte il          | 2-PSE C                     | 4CCD           | 🔊 prévoir u                     | ne formation e | en word.doc |          |                             |               |       |       | Duration:   | 4                   | day(s) -         |
| peut être visible ou caché en cliquant sur B-scrompaner |                                          |                 |                  |                             |                |                                 |                |             | _        |                             | Resources:    |       | - 2 # |             |                     |                  |
| lic                                                     | Ticone jaune de la note 9.4ducation à la |                 |                  |                             |                |                                 |                |             |          |                             | 2             |       |       |             |                     |                  |
| 31                                                      | 2                                        | · incóror       | un inone         | 🗼 10. Carte                 | heuristi       |                                 |                |             |          |                             |               |       |       |             |                     |                  |
| - 22                                                    | 81                                       | o inserer       | unicone          | deur                        | -              |                                 |                |             |          |                             |               |       | -     |             |                     |                  |
| - 52                                                    |                                          |                 |                  | Nom du fichier:             | 5 distantiel   |                                 |                |             |          |                             |               |       |       |             |                     |                  |
| - 12<br>- 12                                            | Subtopic                                 |                 |                  |                             |                |                                 |                |             | the Cear |                             |               |       |       |             |                     |                  |
| 200<br>                                                 |                                          |                 |                  |                             |                |                                 |                |             |          | V Snow Lask Information     |               |       |       |             |                     |                  |
| 8                                                       | Subtopic                                 | mettre          | en forme         |                             |                |                                 |                |             |          |                             |               |       |       | Show year   | in Task Information | dates            |
| a) 38                                                   | Subtopic.                                |                 |                  | Carbon las dession          |                |                                 |                |             |          | Enrepistrer                 | Annule        |       | 20    |             |                     |                  |
| 81                                                      |                                          |                 |                  | Council and a second second | ·              |                                 |                |             |          |                             |               | e     |       |             |                     |                  |
| 22                                                      |                                          |                 |                  |                             |                | - 21                            | 1              | 1           | 10       | 0/04/2014 : 12/04<br>day(s) | /2014         |       |       |             |                     |                  |
| 38                                                      |                                          |                 |                  |                             |                |                                 |                |             | 14       | (10)(3)                     |               |       |       |             |                     |                  |
| ્ય છે.                                                  |                                          |                 |                  |                             |                |                                 |                |             |          |                             |               |       | 1     |             |                     |                  |
| 25                                                      |                                          |                 |                  |                             |                |                                 |                |             |          |                             |               |       |       |             |                     |                  |
| -87                                                     |                                          |                 |                  |                             |                |                                 |                |             |          |                             |               |       |       |             |                     |                  |
| ۹                                                       |                                          |                 |                  |                             | iii.           | - A.                            |                |             |          |                             |               |       |       |             |                     |                  |
| Map 1                                                   |                                          |                 |                  |                             |                |                                 |                |             |          |                             |               |       |       | G Marker    | - Text Ma 🕠         | Task Information |
| Modify                                                  |                                          |                 |                  |                             | N              | /larie-N                        | oëlle Cr       | ozet - 2    | 014      |                             |               |       |       | æ 1         | 27% 😑               | 0 📀              |
|                                                         |                                          |                 |                  |                             |                | M                               | (502)          | 6           | 6        | XI A                        |               | -     | **    | 90          | · · ·               | 17:49            |

| Une nouvelle fenêtre s'ouvre pour vous proposer d'ouvrir le nouveau document Word créé, accepter. |                                                                                                    |                                                                                                    |                                                                                                    |                                                             |  |  |  |  |  |
|---------------------------------------------------------------------------------------------------|----------------------------------------------------------------------------------------------------|----------------------------------------------------------------------------------------------------|----------------------------------------------------------------------------------------------------|-------------------------------------------------------------|--|--|--|--|--|
|                                                                                                   | A 11-17-11 (11-1)                                                                                                    | 5. didactitiel.doc (Mode d                                                                                                    | e compatibilité) - Microsoft Word                                                                                                    | - 0 <b>- X</b>                                              |  |  |  |  |  |
| Coller Coller<br>Coller Reproduire la mise<br>Presse-papiers                                      | cen forme                                                                                                    |                                                                                                    | AsBbccb: AsBbccb: Titre 3 Titre 3 Titre 3 Titre 3                                                                                                    | A Rechercher *                                              |  |  |  |  |  |
|                                                                                                   |                                                                                                    |                                                                                                    | · · · · · · · · · · · · · · · · · · ·                                                                                                    | n <sup>2</sup> en gan 2 m 2 m 2 m 2 m 2 m 2 m 2 m 2 m 2 m 2 |  |  |  |  |  |
|                                                                                                   | Utiliser<br>Mindmaple                                                                                                    |                                                                                                    | <ul> <li>a) insiderer smooth<br/>new manage part of etc is. Taket fore white av ordel en injust our flows juve as a<br/>new management of the second second second second second second second<br/>5) mettre en forme<br/>2) Subhapie<br/>2) Subhapie</li> <li>3) Subhapie</li> </ul> |                                                             |  |  |  |  |  |
|                                                                                                   | <ol> <li>créer des sujets</li> <li>Subtopic</li> <li>Subtopic</li> <li>Subtopic</li> <li>Subtopic</li> <li>Subtopic</li> <li>Subtopic</li> <li>Subtopic</li> </ol> | maple                                                                                                    | La mise en page est fidèle, les sujets                                                                                                    | 5                                                           |  |  |  |  |  |
| - d- a- a- a- a- a- a- a- a- a- a- a- a- a-                                                       | 1) Jare session<br>for the<br>Dealbase<br>Dealbase<br>Visubares<br>2) Zene session<br>for the<br>Dealbase<br>Dealbase<br>Services<br>Visubares                     | 9654/2514<br>9654/2514<br>469/01<br>1010/02 6498/01<br>3000/192/192/1920<br>1000/0214<br>1010/0214<br>1010/0214<br>49/01<br>1010/0214<br>49/01<br>1010/0214<br>1010/0214<br>1010/021 | sont numérotés, les notes et symboles apparaissent                                                                                                    |                                                             |  |  |  |  |  |
| Page : 2 sur 2 Mots : 100                                                                         | Français (France) 🞦                                                                                                    | Marie-Noël                                                                                                    | le Crozet - 2014 🛛 🗐 💷 🤊                                                                                                    | • ♥ • 17:53<br>• ♥ • 17:53                                  |  |  |  |  |  |

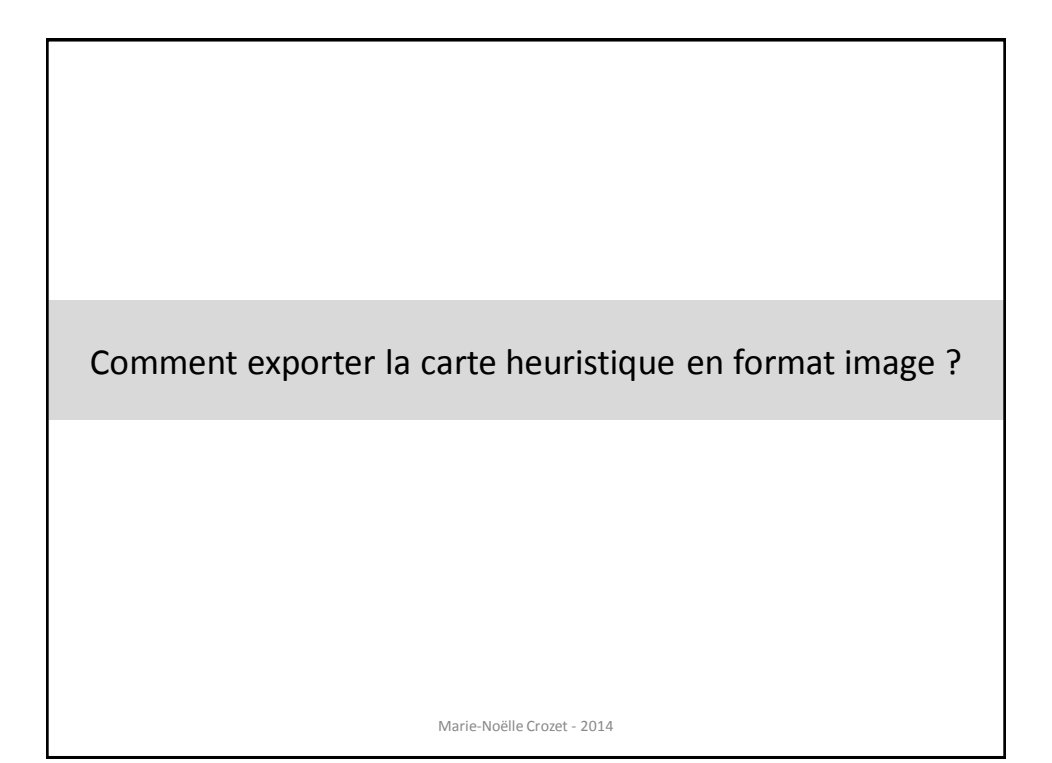

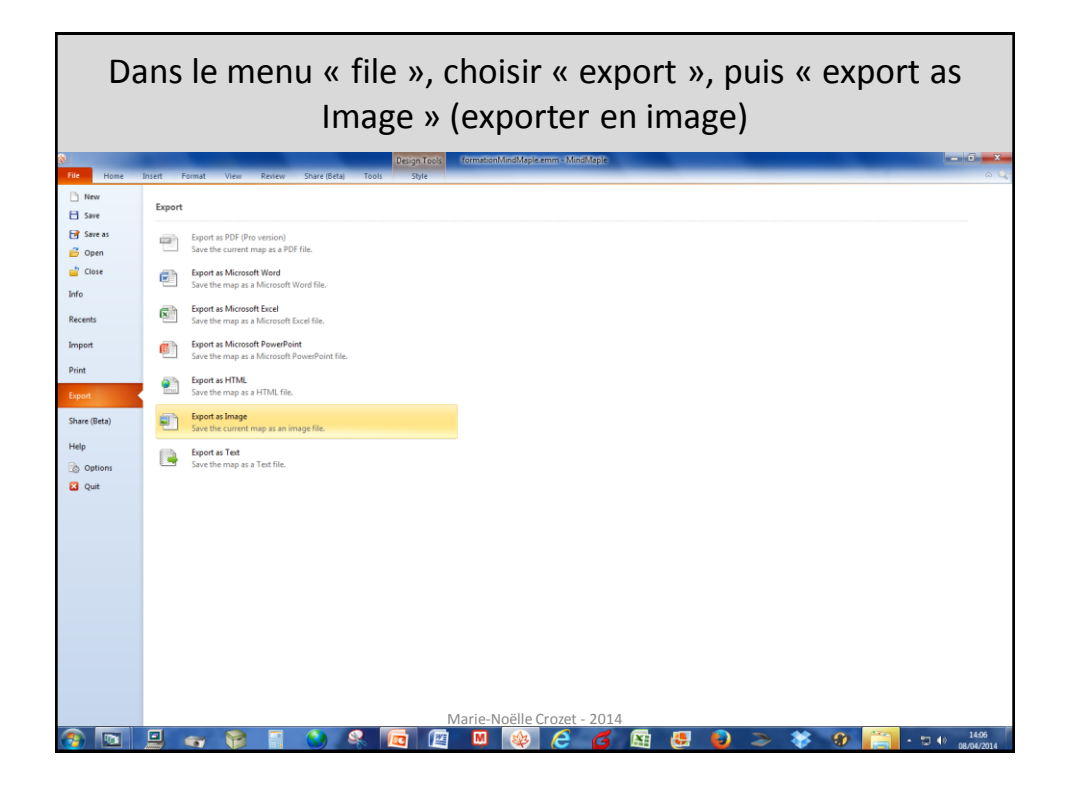

Une fenêtre s'ouvre pour vous proposer un lieu d'enregistrement → choisir le bureau par exemple, et cliquer sur enregistrer. Accepter les paramétrages par défaut proposés dans la nouvelle fenêtre, et la proposition d'ouvrir le document créé.

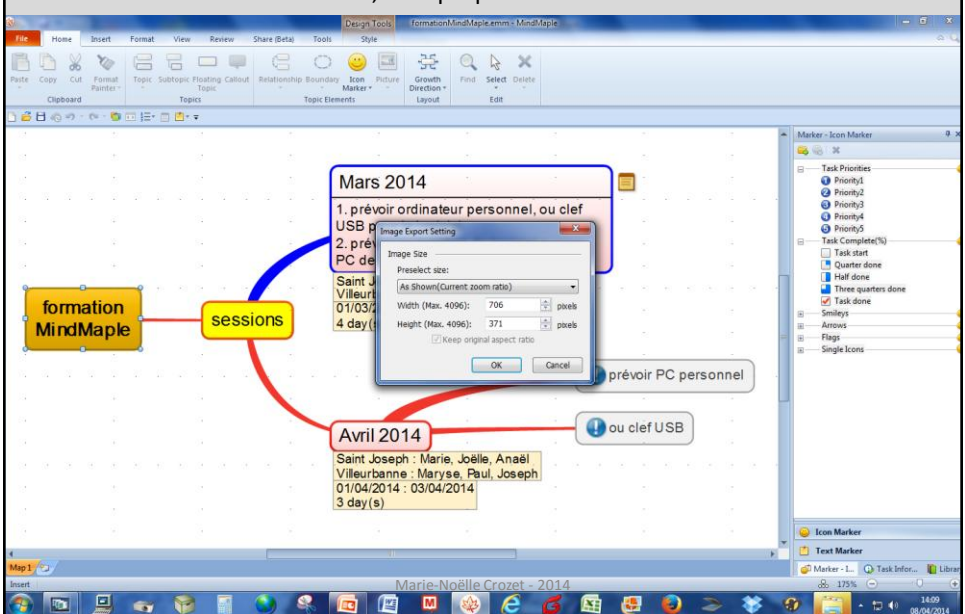

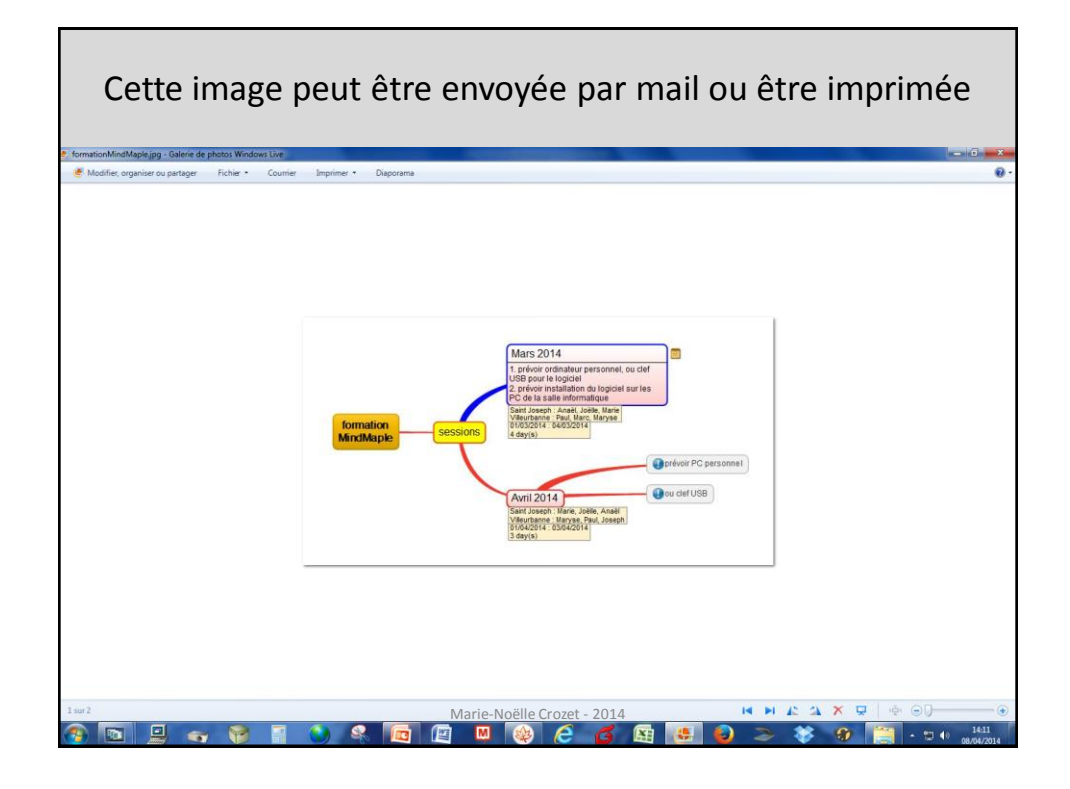

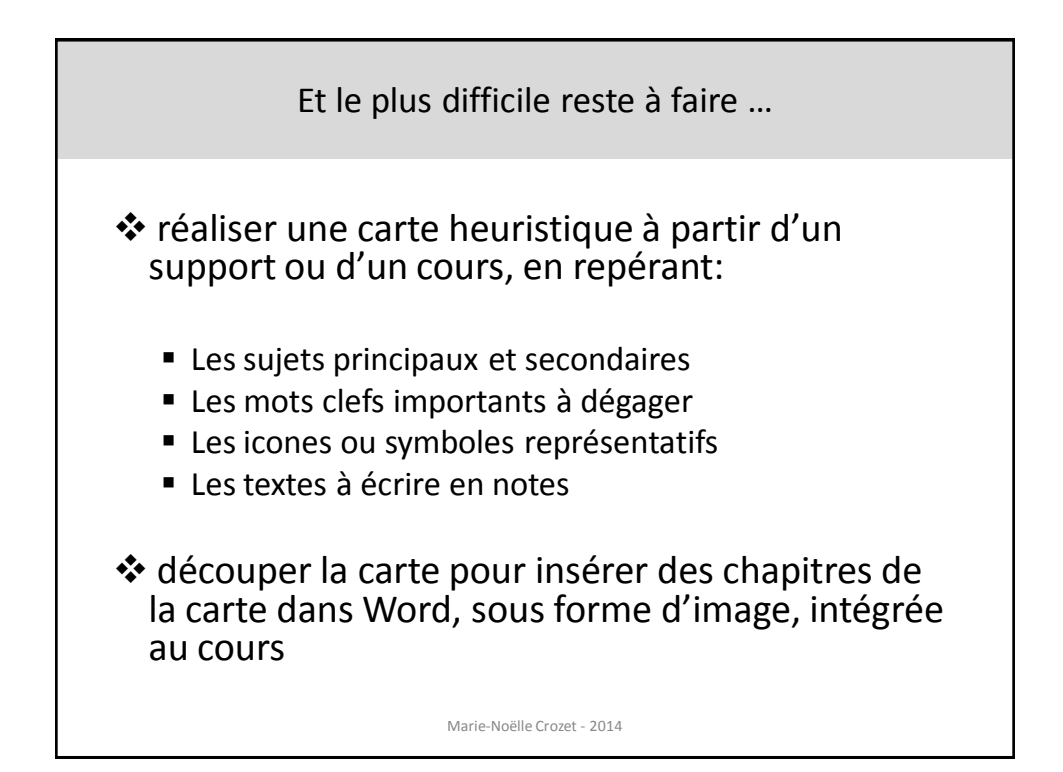

Fin du didacticiel ... et maintenant
Distribution du didacticiel
Pratique individuelle du logiciel Mindmaple à partir d'un cours: « l'école maternelle »

Marie-Noëlle Crozet - 2014